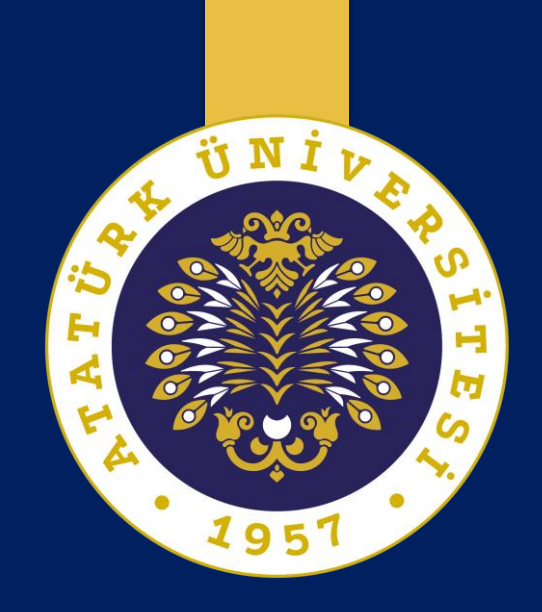

# Uzaktan Eğitimde MATERYAL HAZIRLAMA

## Dr. Öğr. Üyesi Ömer KOÇAK

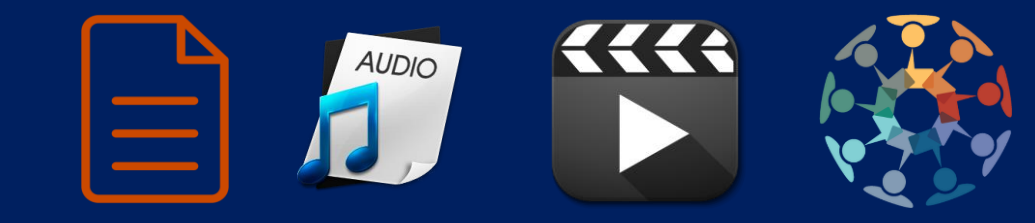

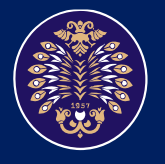

Atatürk Üniversitesi Öğretme ve Öğrenmeyi Geliştirme Uygulama ve Araştırma Merkezi

#### Uzaktan Eğitim Yöntemleri

#### Senkron Uzaktan Eğitim

Senkron eğitimde öğretici ve öğrenen gerçek zamanlı olarak birbirleri ile etkileşim kurmaktadırlar.

#### Asenkron Uzaktan Eğitim

Asenkron eğitimde öğretici ve öğrenen eş zamanlı olarak etkileşim yoktur.

#### Hybrid Uzaktan Eğitim

Hibrid uzaktan eğitim asenkron ve senkron eğitim yöntemlerinin birleştirilmesi neticesinde oluşur. Her iki ortamında avantajlarını bir araya getirerek sınırlılıkların minimuma indirgenmesini sağlar.

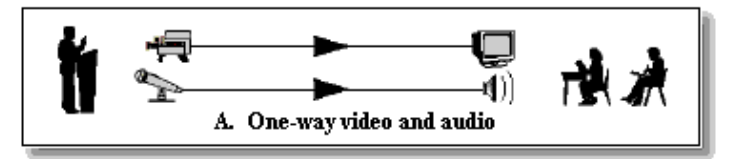

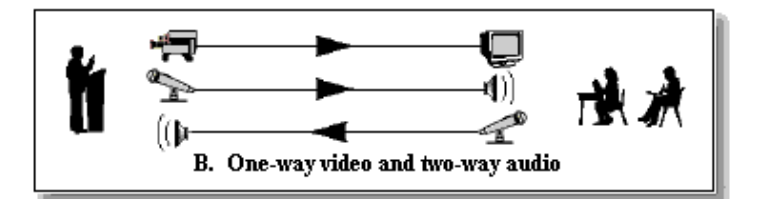

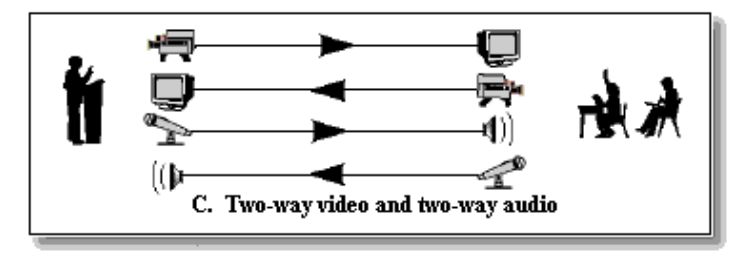

#### Uzaktan Eğitimde Kullanılabilecek Araçlar

#### 1) Video Materyal Oluşturma Araçları

- a) PowerPoint
- b) Bandicam/Camtasia
- 2) Video Materyal Paylaşma Araçları
  - a) Youtube

#### 3) Ses Türü Materyal Oluşturma ve Paylaşma Araçları

- a) Anchor.fm
- 4) Senkron Toplantı Yapma Araçları
  - a) Google Hangouts
  - b) Teamviewer
- 5) Öğrencilerle Etkileşim Sağlama Araçları
  - a) Padlet

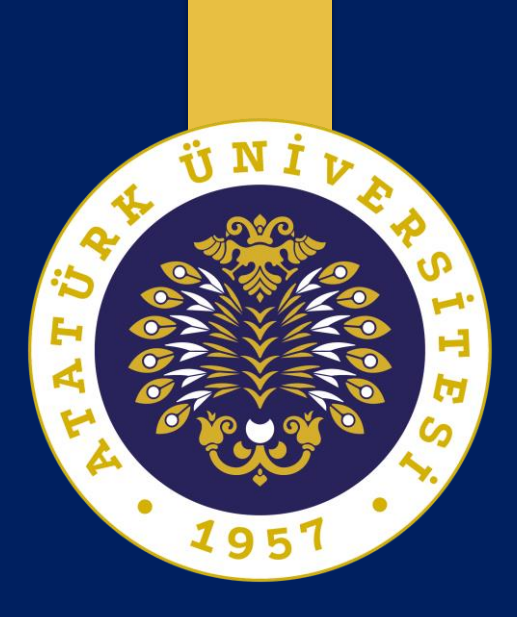

## Video Materyal Oluşturma Araçları

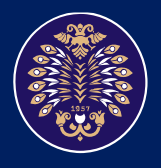

Atatürk Üniversitesi Öğretme ve Öğrenmeyi Geliştirme Uygulama ve Araştırma Merkezi

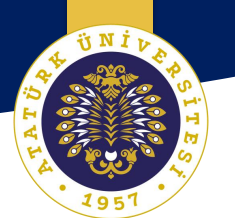

# PowerPoint ile Video Hazırlama

1 N J

#### PowerPoint ile Video Hazırlama

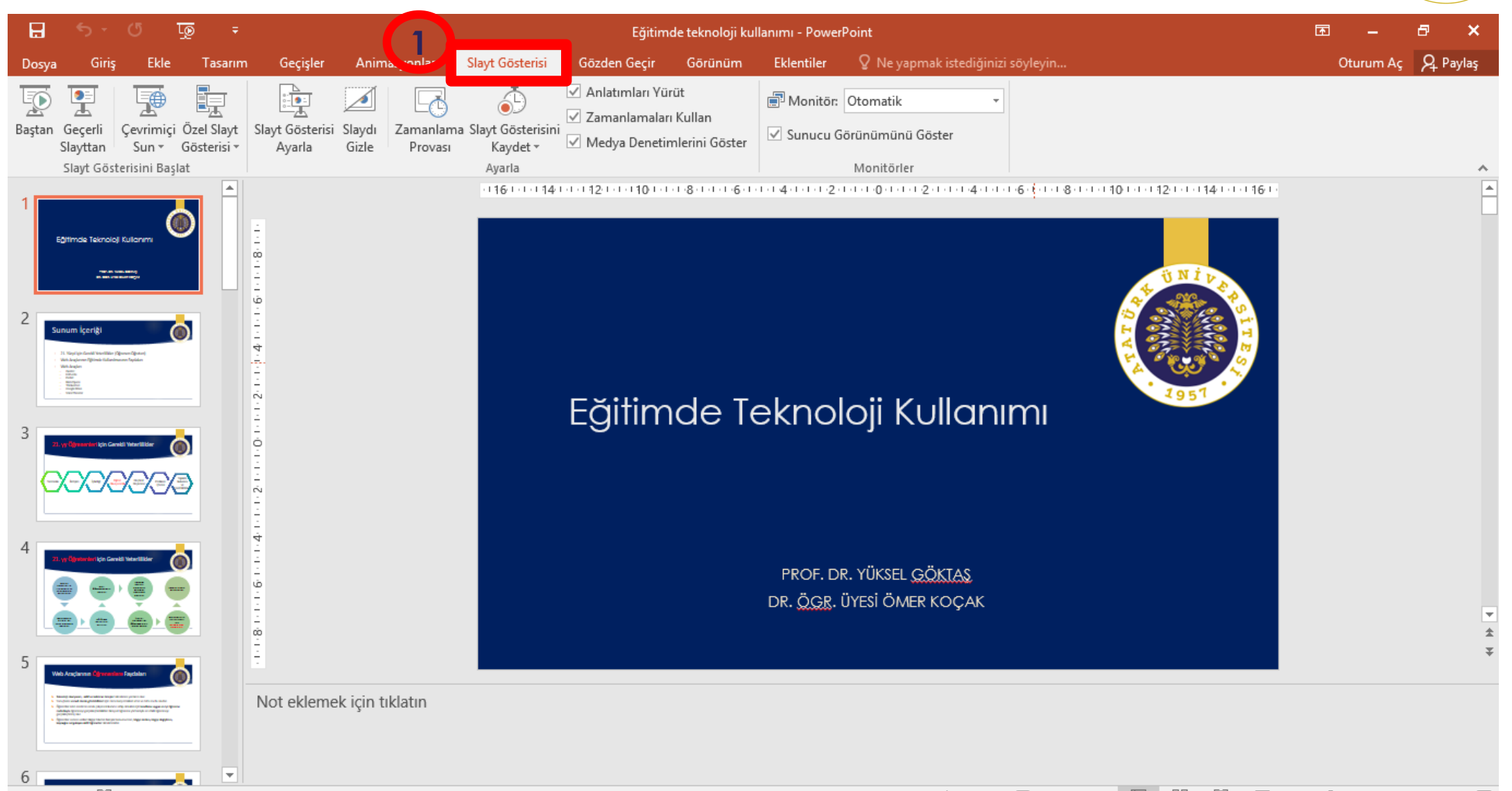

Slayt 1/32 □ Türkçe

🚖 Notlar 🛡 Açıklamalar 🛛 🖭 🐨 🖳 🗐 😇 🗕 🚽 🛶 🕂 %58 🚱

ΰNİ μ

#### PowerPoint ile Video Hazırlama

| H            | 5 · 0                                                                                                    | দ্ হ                        | Eğitimde teknoloji kullanımı - PowerPoint |                         |                                                |                                           |                                 |                             | <b>a</b> –                                  | 8 | ×         |           |       |
|--------------|----------------------------------------------------------------------------------------------------|-----------------------------|-------------------------------------------|-------------------------|------------------------------------------------|-------------------------------------------|---------------------------------|-----------------------------|---------------------------------------------|---|-----------|-----------|-------|
| Dosy         | a Giriş Ekle                                                                                                    | Tasarım                     | ı Geçişler                                | Animasyonlar            | Slayt Gösterisi                                | Geçir                                     | Görünüm                         | Eklentiler                  | Q Ne yapmak istediğinizi söyleyin           |   | Oturum Aç | ∕A₁ Payla | ış    |
| Baştar       | Geçerli<br>Slayttan Slayt Gösterisini Baş                                                                                                    | i Özel Slayt<br>Gösterisi • | Slayt Gösterisi<br>Ayarla                 | Slaydı<br>Gizle Provası | Slayt Gösterisin<br>Kaydet → M                 | Arlatım arı Yür<br>Mədya Denetin<br>Aslat | rüt<br>Kullan<br>nlerini tostor | 🗐 Monitör:<br>🗹 Sunucu G    | Otomatik                                    |   |           |           | ~     |
| 1<br>2<br>3  | Egitmas teinolaj Kulonm<br>wie energi<br>Sunum kontig<br>Sunum kontig<br>Hangerij<br>Hangerij<br>H |                             | 200000000000000000000000000000000000000   |                         | Kaydr gardin be<br>Kaydr Geçerli Sl<br>Temizle | ayttan Başlat<br>ğitim                    | de Te                           | eknol                       | oji Kullanımı                               |   |           |           |       |
| 4            | 2) yellyweddi (yr Coeld Maethla                                                                                                    |                             | Not ekleme                                | k için tıklatın         |                                                |                                           |                                 | PROF. D<br>DR. <u>ÖGR</u> . | r. yüksel <u>göktas</u><br>üyesi ömer koçak |   |           |           | ▼ ☆ ≯ |
| 6<br>Slayt 1 | / 32 □2 Türkce                                                                                                    |                             |                                           |                         |                                                |                                           |                                 |                             | 🚔 Notlar 🛛 🛡 Acıklamalar                    |   |           | -+ %58    | F_++  |

ïΝΪι

#### PowerPoint ile Video Hazırlama

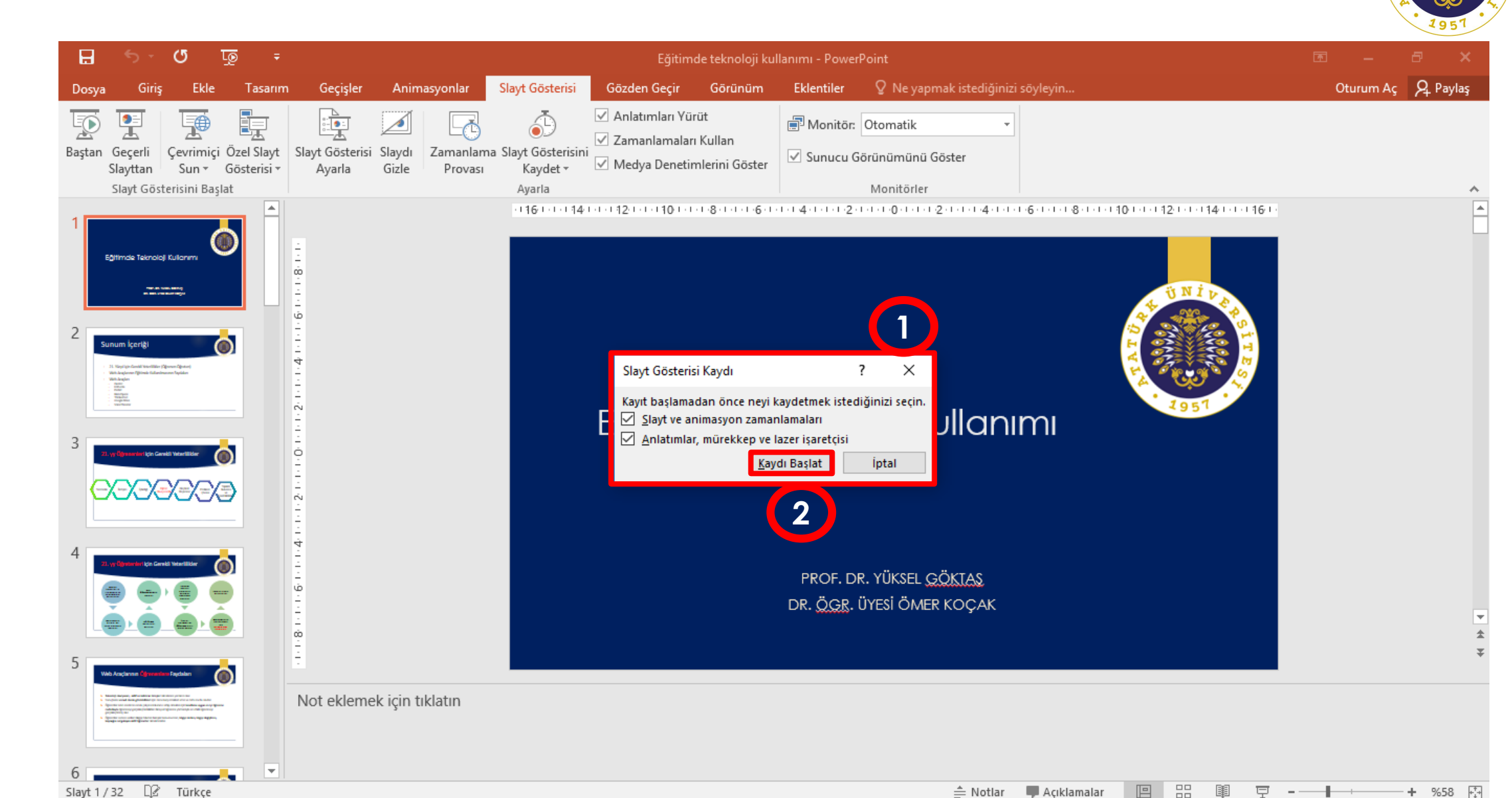

95

#### PowerPoint ile Video Hazırlama

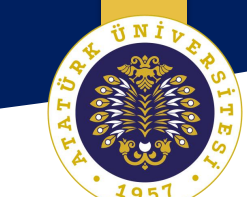

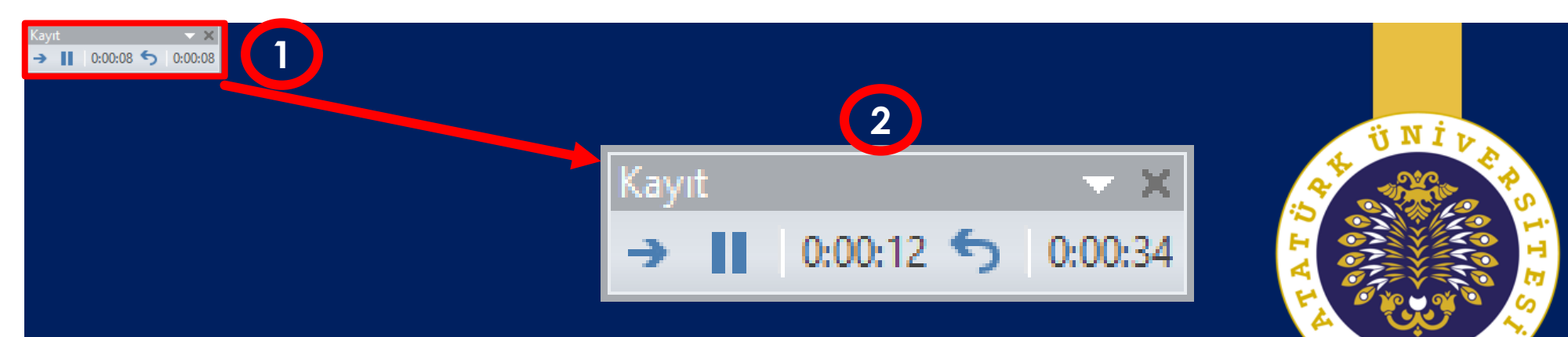

### Eğitimde Teknoloji Kullanımı

PROF. DR. YÜKSEL GÖKTAŞ DR. ÖGR. ÜYESİ ÖMER KOÇAK

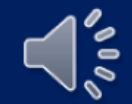

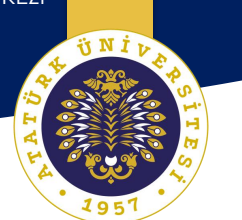

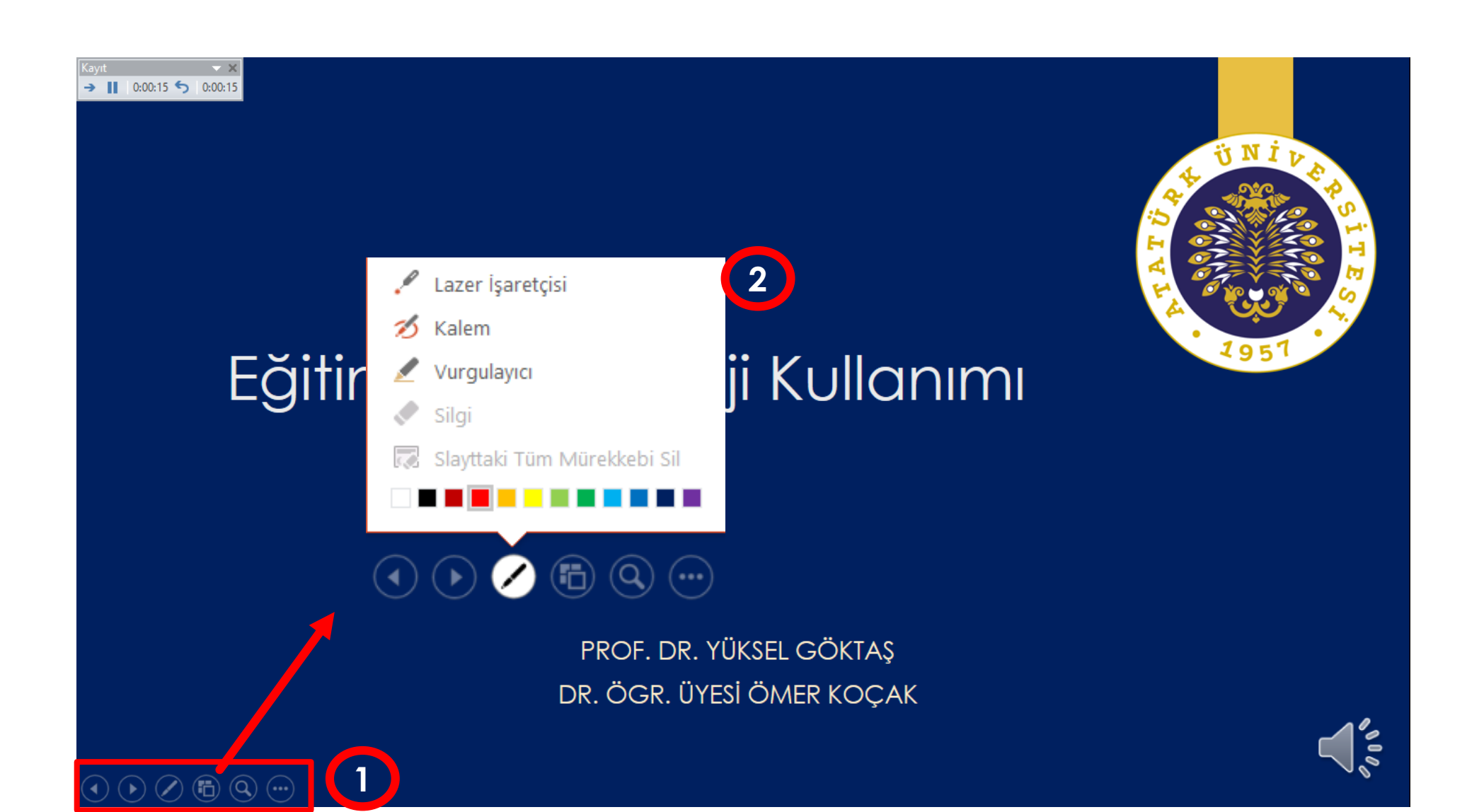

ïΝİ

#### PowerPoint ile Video Hazırlama

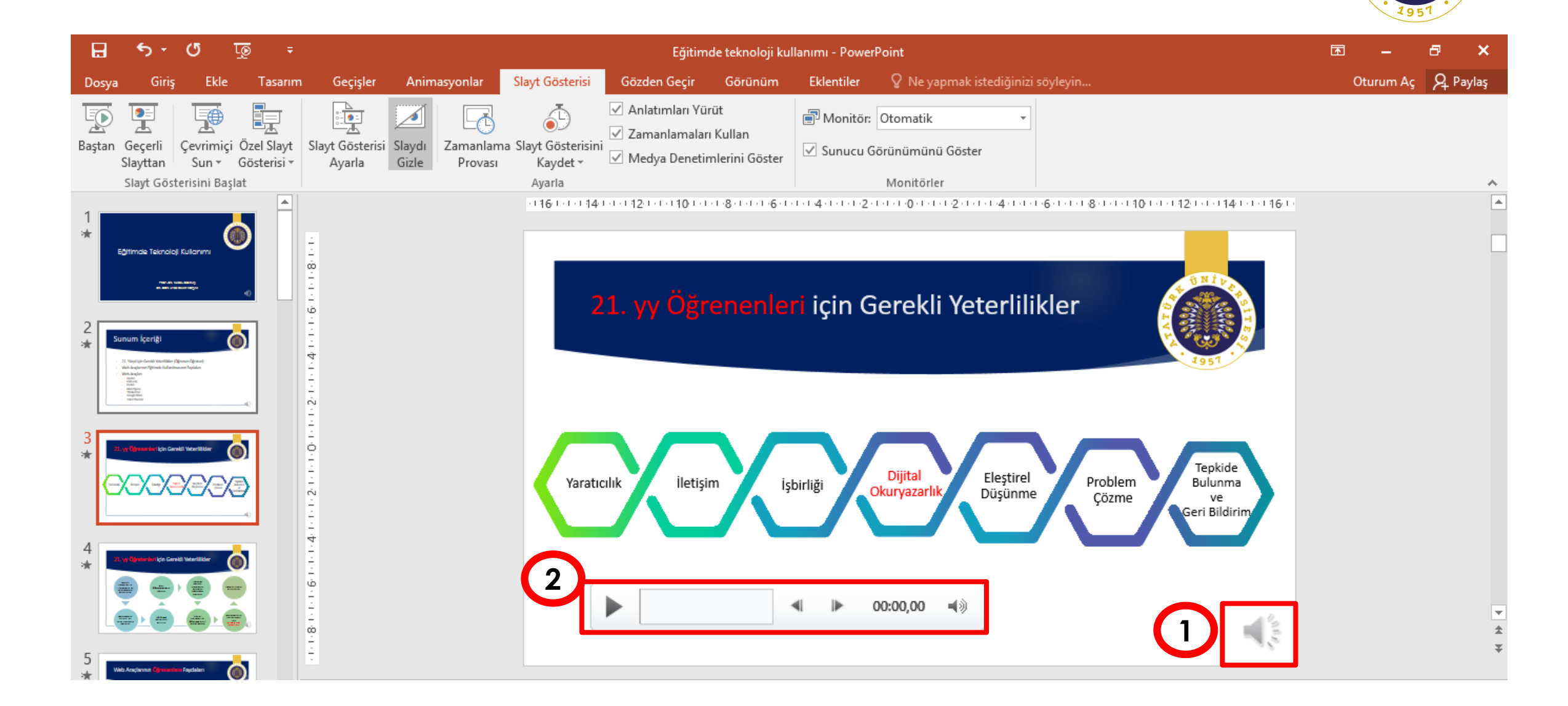

ïΝİ

#### PowerPoint ile Video Hazırlama

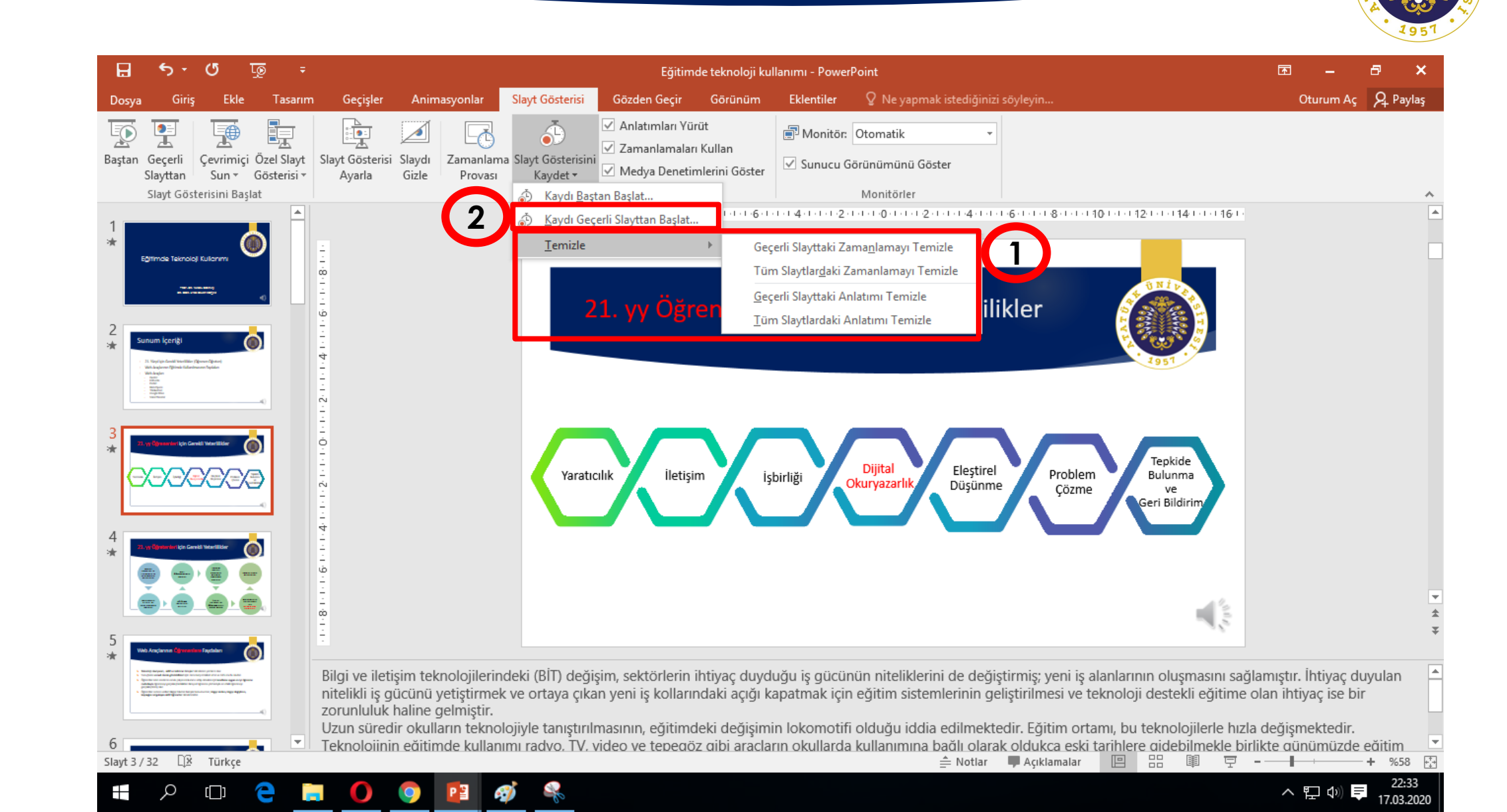

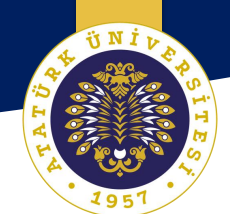

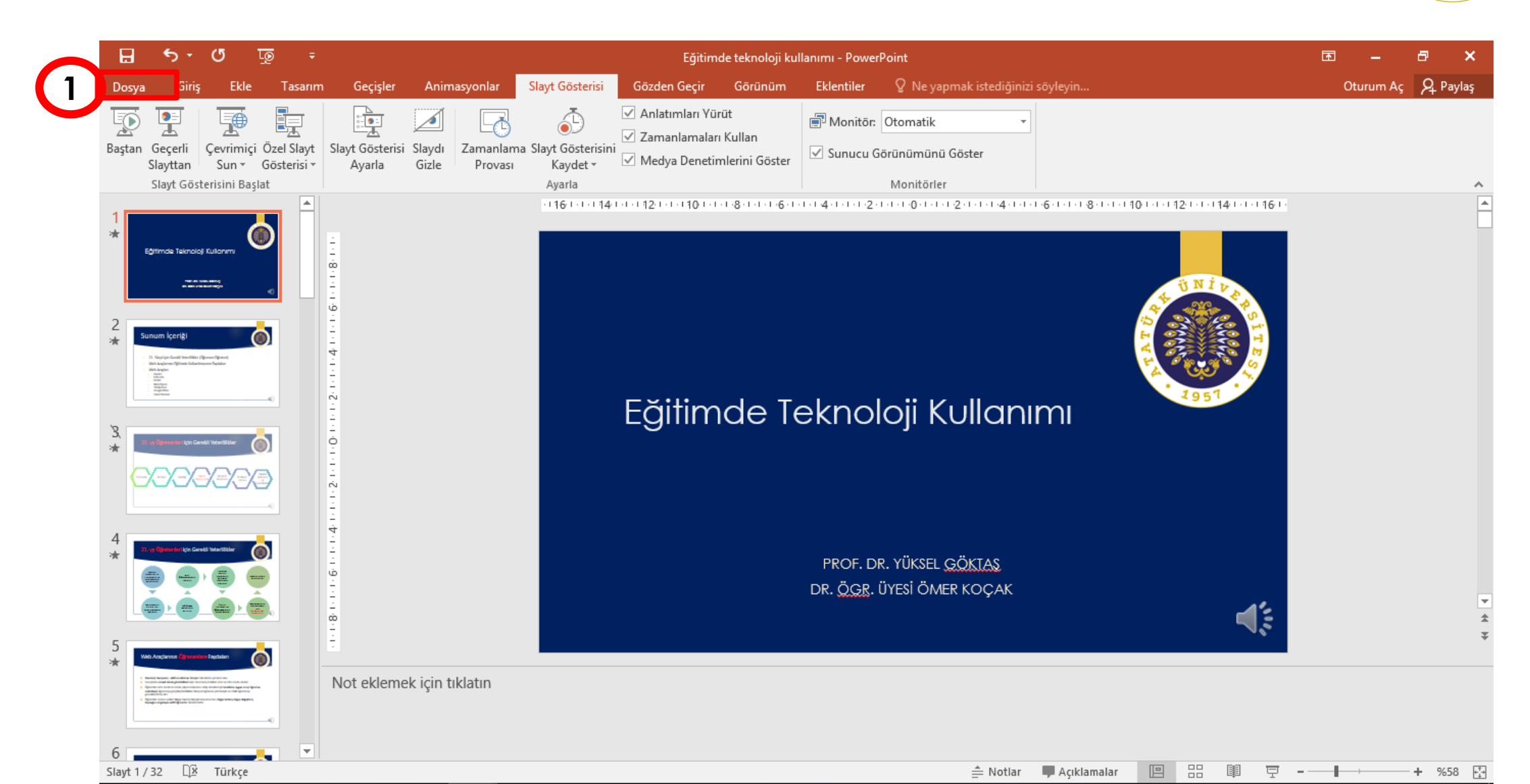

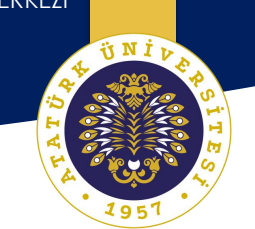

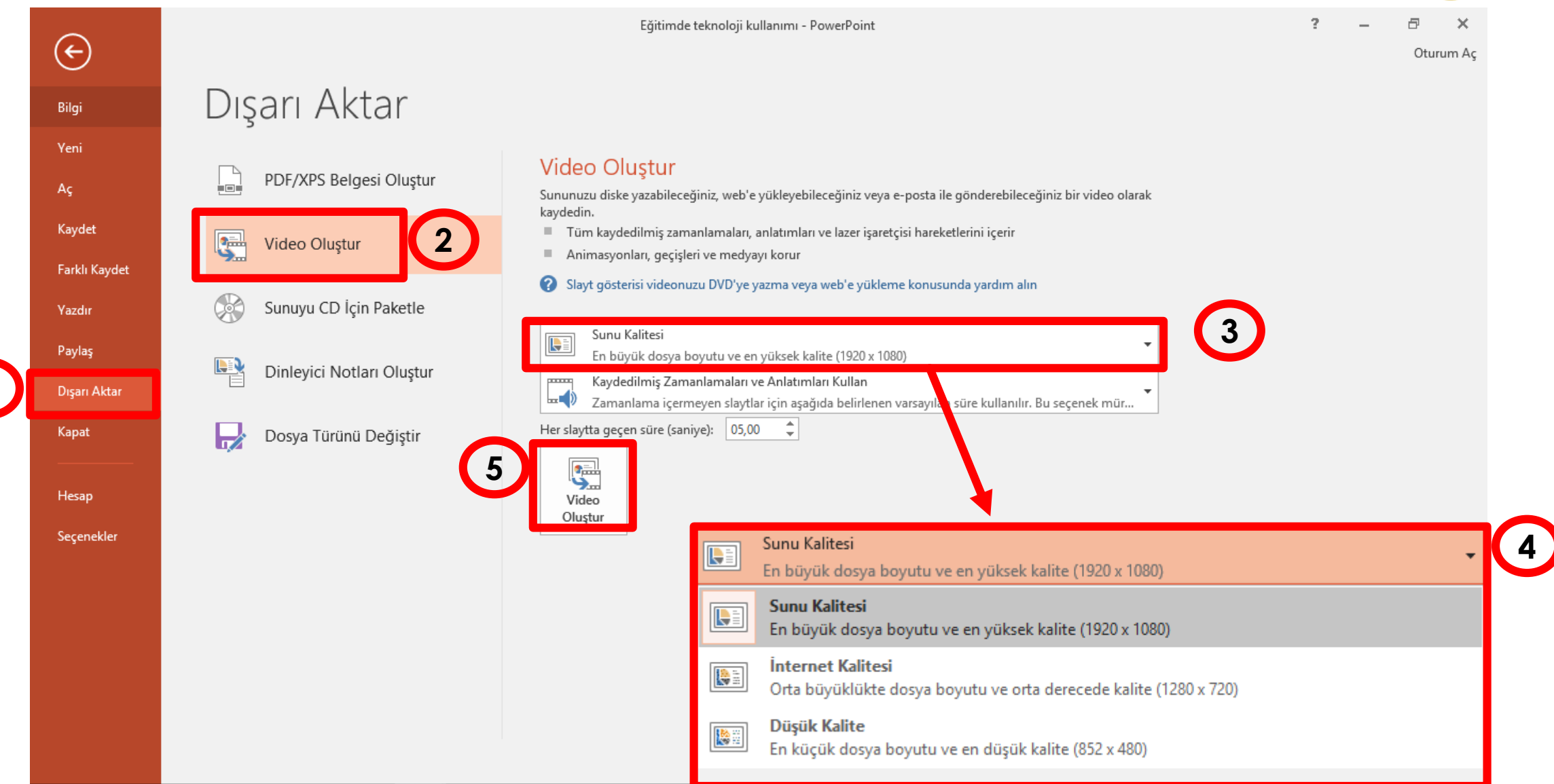

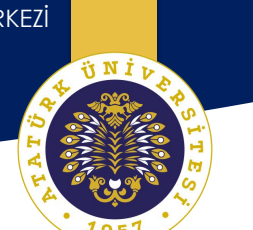

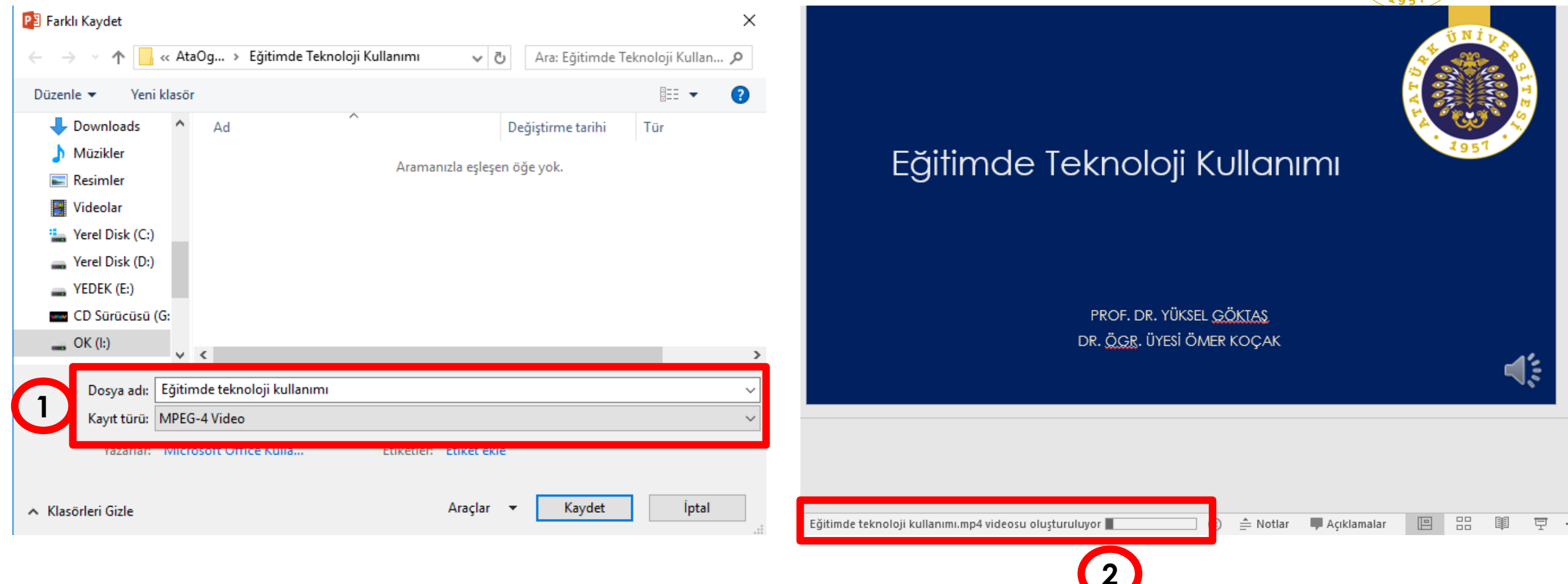

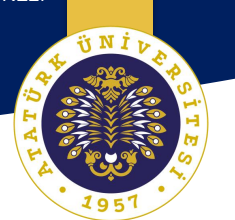

# Bandicam ile Video Hazırlama

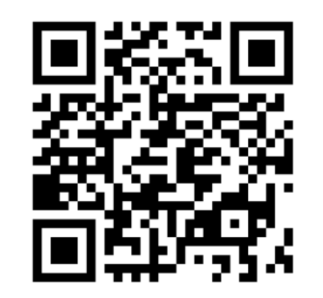

Bandicam ile Video Hazırlama

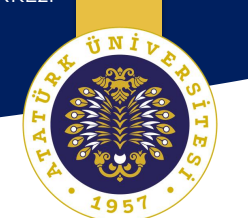

| Image: Construction   Image: Construction                                                                                                    |                            | ED                          | <u>a</u> =                | • ? <u> </u>           |
|----------------------------------------------------------------------------------------------------|----------------------------|-----------------------------|---------------------------|------------------------|
| <ul> <li>Lütfen bir Kayıt Modu Seçin</li> <li>AnaSayfa</li> <li>Genel</li> <li>FPS</li> <li>Video</li> <li>Video</li> <li>Ördintü</li> <li>Görüntü</li> <li>Öyun Kaydı</li> <li>Cihaz Kaydı</li> <li>Çevrimiçi Yardım</li> <li>Kullanmak istediğiniz kayıt modunu seçme yardımı.</li> </ul>                                                                                                    | <b>□</b> ~ 🛤               |                             | 0 bytes / 202.40          | <sub>SB</sub> II REC © |
| <ul> <li>AnaSayfa</li> <li>Genel</li> <li>FPS</li> <li>Video</li> <li>Video</li> <li>Ojun Kaydi</li> <li>Cihaz Kaydi</li> <li>Cevrimiçi Yardım</li> <li>Kullanmak istediğiniz kayıt modunu seçme yardımı.</li> </ul>                                                                                                    | 🗰 Lütfen bir Kayıt Modu Se | çin                         |                           |                        |
| Genel   FPS   Video   Soruntü   Oyun Kaydı   Cihaz Kaydı   Çevrimiçi Yardım   Kullanmak istediğiniz kayıt modunu seçme yardımı.                                                                                                    | ↑ AnaSayfa                 | 🖀 Başlayın   🖿 Vic          | deolar   🖿 Resim          |                        |
| FPS   Dikdörtgen Alan   Video   Görüntü   Oyun Kaydı   Oyun Kaydı   Cihaz Kaydı   Çevrimiçi Yardım   Kullanmak istediğiniz kayıt modunu seçme yardımı.                                                                                                    | Genel                      |                             |                           | 1                      |
| Video       Image: Solution of the solution of the sol | FPS                        |                             | Tam Eleran                |                        |
| Görüntü       Image: Citaz Kaydı       Image: Citaz Kaydı </td <th>🔓 Video</th> <td>Dikuongen Alan</td> <td></td> <td>rare çevresinde</td>                                                                                                    | 🔓 Video                    | Dikuongen Alan              |                           | rare çevresinde        |
| Oyun Kaydı     Cihaz Kaydı     Çevrimiçi Yardım       Bilgi     Kullanmak istediğiniz kayıt modunu seçme yardımı.                                                                                                    | Görüntü                    | <b>~</b>                    |                           | ?                      |
| Kullanmak istediğiniz kayıt modunu seçme yardımı.                                                                                                    |                            | Oyun Kaydı                  | Cihaz Kaydı               | Çevrimiçi Yardım       |
| BANDICUT 7                                                                                                    | U Bligt                    | Kullanmak istediğ           | jiniz kayıt modunu s      | eçme yardımı.          |
|                                                                                                    | BANDICUT 7                 |                             |                           |                        |
|                                                                                                    |                            | щ Kendi sesinizi, kaydettiğ | jiniz videoda karıştırın. |                        |

#### Bandicam Webcam Ayarlanması

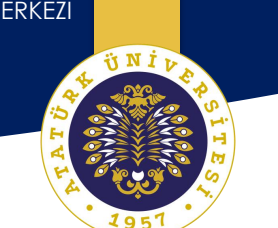

|                                | ed 1 6 ≈ 0 ? . <u>- ×</u>                                                                                                    |
|--------------------------------|----------------------------------------------------------------------------------------------------|
| 🖵 · 🎮                          | Image: Second state         Image: Second state         Image: Second state |
| [] 1600x900 - (0, 0), (1600, 9 | 900) - Ekran 1 6 ^                                                                                                    |
| ☆ AnaSayfa                     | 🖀 Başlayın ន 🗈 Videolar ន 🖾 Resimler                                                                                                    |
| 🔅 Genel                        |                                                                                                    |
| ାର୍ଜ୍ୟୁ Video                  | Ekran Kaydı - Tam Ekran                                                                                                    |
| 🔄 Görüntü                      | Bu Mod Tüm Ekranı Kaydetmenizi Sağlar.                                                                                                    |
| 🔒 Bilgi                        | 1. Yakalanacak bir Monitör Seçin.<br>2. REC Düğmesine Tıklayın yeya Kayıt Kısayol Tuşuna Basın.<br>6                                                                                                    |
|                                | REC Kayda Başla <u>Çevrimiçi Yardımı Görüntüle</u>                                                                                                    |
|                                | 📟 Kaydet/Durdur 🛛 📟 Görüntü Yakala                                                                                                    |
| BANDICUT 7                     | F12 F11                                                                                                    |

Tüm kısıtlamaları kaldırmak için lütfen lisans satın alın.

| Kayı     | ıt Ayarları                                   | 2                                                                                 |                           | × |
|----------|-----------------------------------------------|-----------------------------------------------------------------------------------|---------------------------|---|
| S        | es Webcam Fa                                  | are Logo Metin Seçe                                                               | nekler                    |   |
|          | ✓ Videoya Webca ● Video Çıktısır ○ Webcam Vid | m Yer Paylaşımı Ekle<br>na Webcam Yer Paylaşımını<br>leosunu Ayrı bir Dosya olara | Ekle<br>ak Kaydet (.mp4)  |   |
|          | Ayarlar                                       |                                                                                   |                           |   |
|          | Webcam:                                       | HP High Definition 1MP W                                                          | /ebcam v Ayarlar          |   |
|          | Format:                                       | (Formati Oto-Algila)                                                              | ~                         |   |
|          | Pozisyon:                                     |                                                                                   | 🗌 Chroma Anahtarını Kulla |   |
| <i>c</i> |                                               |                                                                                   | Gelişmiş                  |   |
|          | Gelişmiş Seçenek                              | ler                                                                               |                           |   |
|          | Bir Ekranda N                                 | Webcam'ı Önizle<br>Kısayol Geçişini Etkinleştir                                   | Tab                       |   |
|          | _                                             | 5                                                                                 | Tamam İptal               |   |

MP4

100% X 100%

Tamam

Codec H264 (Intel® Quick Sync Video) ~

Format Ayarları

Dosya Türü

Video

Ses

[ Yardım ]

 $\bigcirc$  AVI

Boyut Tam Boyut

FPS 30

Kalite 80

Codec AAC

Bit Hızı 192

Kanallar Stereo

Frekans 48000

Boyut Tam Boyut Tam Boyut Yarım Boyut Uygun Genişlik

Uygun Yükseklik

280 x 720 1280 x 800 Canallar 1920 x 1080 1920 x 1200

FPS

Bit Hızı

rekans Özel

#### Bandicam Video Boyutlarının Ayarlanması

| 4     | ÜNİ  | ~      |
|-------|------|--------|
|       |      | P S II |
| A T A |      | No ES  |
|       | 1951 | •      |

 $\times$ 

3

 $\sim$ 

 $\sim$ 

 $\sim$ 

 $\sim$ k bs

 $\sim$ 

 $\sim$ 

| Image: Ses Image: Ses                                                                                                    |                               | RED                                          | A                                                   | <b>E C</b> ?        | X     |
|----------------------------------------------------------------------------------------------------|-------------------------------|----------------------------------------------|-----------------------------------------------------|---------------------|-------|
| Image: InfoODx900 - (0, 0), (1600, 900) - Ekran 1eb Videosu Kaydet     Image: InfoODx900 - (0, 0), (1600, 900) - Ekran 1eb Videosu Kaydet     Image: InfoODx900 - (0, 0), (1600, 900) - Ekran 1eb Videosu Kaydet     Image: InfoODx900 - (0, 0), (1600, 900) - Ekran 1eb Videosu Kaydet     Image: InfoODx900 - (0, 0), (1600, 900) - Ekran 1eb Videosu Kaydet     Image: InfoODx900 - (0, 0), (1600, 900) - Ekran 1eb Videosu Kaydet     Image: InfoODx900 - (0, 0), (1600, 900) - Ekran 1eb Videosu Kaydet     Image: InfoODx900 - (0, 0), (1600, 900) - Ekran 1eb Videosu Kaydet     Image: InfoODx900 - (0, 0), (1600, 900) - Ekran 1eb Videosu Kaydet     Image: InfoODx900 - (0, 0), (1600, 900) - Ekran 1eb Videosu Kaydet     Image: InfoODx900 - (0, 0), (1600, 900) - Ekran 1eb Videosu Kaydet     Image: InfoODx900 - (0, 0), (1600, 900) - Ekran 1eb Videosu Kaydet     Image: InfoODx900 - (0, 0), (1600, 900) - Ekran 1eb Videosu Kaydet   Image: InfoODx900 - (0, 0), (1600, 900) - Ekran 1eb Videosu Kaydet   Image: InfoODx900 - (0, 0), (1600, 900) - Ekran 1eb Videosu Kaydet   Image: InfoODx900 - (0, 0), (1600, 900) - Ekran 1eb Videosu Kaydet   Image: InfoODx900 - (0, 0), (1600, 900) - (1600, 900) - (1600,                                                                                                    | 🖵 · 🙉                         |                                              | OO:00:<br>0 bytes / 3                               | <b>88</b><br>54.8GB | REC 💿 |
| <ul> <li>AnaSayfa</li> <li>Kayrt</li> <li>Skaydet / Durdur Kısayolu</li> <li>Kaydet / Durdur Kısayolu</li> <li>Duraklat Kısayolu</li> <li>Shift+ F12</li> <li>Fare İmlecini Göster</li> <li>Fare Tıklama Efekti Ekle</li> <li>Görüntü</li> <li>Webcam Yer Paylaşımı Ekle</li> <li>Ayarlar</li> </ul> Format - MP4 Video H264 - Intel ® Quick Sync Video (VBR) Full Size, 30,00fps, 80q Ses AAC - Advanced Audio Coding 48,0KHz, stereo, 192kbps                                                                                                    | []]a=1600x900 = (0, 0),/(1600 | 1 <b>900)</b> ⊫ <b>Ekrani/1</b> eb Videosu ( |                                                     |                     | ^     |
| Image: Genel Image: Kaydet / Durdur Kısayolu F12   Image: Duraklat Kısayolu Shift+F12   Image: Duraklat Kısayolu Shift+F12   Image: Duraklat Kısayolu Shift+F12   Image: Duraklat Kısayolu Fare İmlecini Göster   Image: Fare Tıklama Efekti Ekle Image: Pare Tıklama Efekti Ekle   Image: Origination Of Stare Stare | 🕈 AnaSayfa                    | Кауıt                                        |                                                     |                     |       |
| Video Fare İmlecini Göster   Fare Tıklama Efekti Ekle   Vebcam Yer Paylaşımı Ekle   Vebcam Yer Paylaşımı Ekle   Pormat - MP4   Video   H264 - Intel® Quick Sync Video (VBR)   Full Size, 30,00fps, 80q   Ses   AAC - Advanced Audio Coding   48,0KHz, stereo, 192kbps                                                                                                    | Genel                         | 🗹 Kaydet / Durdur Kıs                        | sayolu                                              | F12<br>Shift+F12    |       |
| Görüntü       Vebcam Yer Paylaşımı Ekle       Ayarlar         Bilgi       Format - MP4       Video       H264 - Intel® Quick Sync Video (VBR)<br>Full Size, 30,00fps, 80q         Ses       AAC - Advanced Audio Coding<br>48,0KHz, stereo, 192kbps       2                                                                                                    | 🕞 Video                       |                                              | er<br>Ekle                                          |                     |       |
| Format - MP4         Video       H264 - Intel® Quick Sync Video (VBR)<br>Full Size, 30,00fps, 80q         Ses       AAC - Advanced Audio Coding<br>48,0KHz, stereo, 192kbps                                                                                                    | 🛱 Görüntü                     | 🗹 Webcam Yer Paylaş                          | şımı Ekle                                           | Ayarlar             |       |
| Video     H264 - Intel® Quick Sync Video (VBR)       Full Size, 30,00fps, 80q       Ses     AAC - Advanced Audio Coding       48,0KHz, stereo, 192kbps     2                                                                                                    | 🔒 Bilgi                       | Format - MP4                                 |                                                     |                     |       |
| Ses AAC - Advanced Audio Coding<br>48,0KHz, stereo, 192kbps 2                                                                                                    |                               | Video H2<br>Fu                               | 264 - Intel® Quick Sync \<br>Il Size, 30,00fps, 80q | Video (VBR)         |       |
|                                                                                                    |                               | Ses AA<br>48                                 | AC - Advanced Audio Co<br>,0KHz, stereo, 192kbps    | ding                | 2     |
| BANDICUT 7 Hazır Ayarlar 🗸 Ayarlar                                                                                                    | BANDICUT 7                    |                                              | Hazır Ayarlar 🗸 🗸                                   | Ayarlar             |       |

#### Bandicam Kaydın Başlatılması

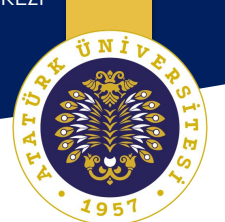

|                            |                                                                                                 |                              | 3           |  |  |
|----------------------------|-------------------------------------------------------------------------------------------------|------------------------------|-------------|--|--|
|                            | TERED                                                                                           | <b>= ○</b> ?                 | ' ×         |  |  |
| 🖵 · 🞮                      |                                                                                                 | 0 3.25.40<br>2.(MB / 355.1GB | I 🚺 @       |  |  |
| [] 1600x900 - (0, 0), (160 | ), 900) - Ekran 1                                                                               |                              | 2 ^         |  |  |
| ↑ AnaSayfa                 | 🖀 Başlayın 🕴 🗈 Videolar                                                                         | r 🕴 🗖 Resimler               |             |  |  |
| Genel                      | ← 🖳 🖵                                                                                           |                              | ()<br>Imcii |  |  |
| ියි Video                  | Ekran Kaydı - Tam Ekran                                                                         |                              |             |  |  |
| 🖓 Görüntü                  | Bu Mod Tüm Ekranı Kaydetmeni                                                                    | izi Sağlar.                  |             |  |  |
| 🔒 Bilgi                    | 1. Yakalanacak bir Monitör Seçin.<br>2. REC Düğmesine Tıklayın veya Kayıt Kısayol Tuşuna Basın. |                              |             |  |  |
|                            | Kaydı Durdur                                                                                    | evrimiçi Yardımı Görüntüle   |             |  |  |
|                            | 😇 Kaydet/Durdur                                                                                 | 📟 Görüntü Yakala             |             |  |  |
| BANDICUT 7                 | F12                                                                                             | F11                          |             |  |  |
|                            | щ 🛛 Tüm kısıtlamaları kaldırmak için l                                                          | ütfen lisans satın alın.     |             |  |  |

NI NI

#### Bandicam Kayıt Takip Ekranı

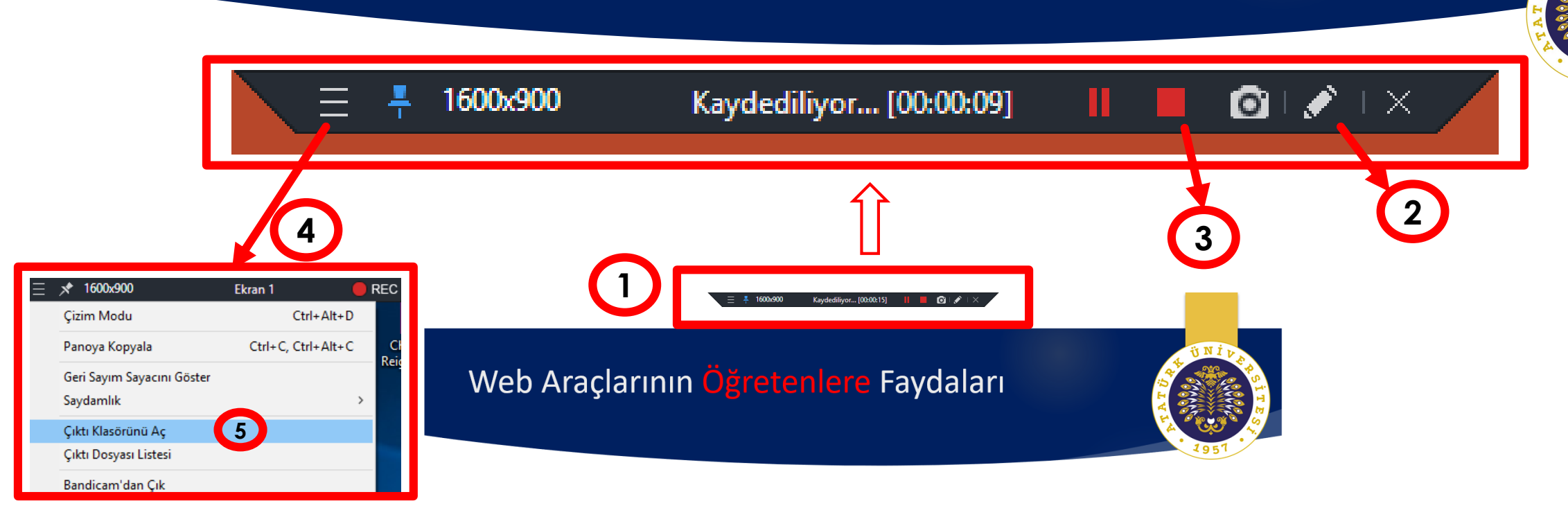

- > Dersi daha iyi **organize** etmemizi sağlar.
- > Öğreten merkezli öğretim sürecini, öğrenen merkezli bir sürece dönüştür.
- Kalabalık sınıflarda en uzakta ve en yakında bulunan öğrenciye aynı anda ulaşmanızı sağlar.
- Hızlı dönüt vermenize imkan tanır.
- > Öğrencinin doğru bilgiye, kısa sürede ulaşmasına katkıda bulunur.
- > Ders içi ve ders sonrası zaman kazanmanızı yardımcı olur.
- > Öğrencinin derse verdiği önem düzeyinin artmasına katkıda bulunur.
- Öğrenme, öğretme, değerlendirme ve geri bildirim yapma sürecinde belirli bir zaman ve mekân kısıtlamasından kurtulmanıza yardımcı olur.

ÜNİV

#### Bandicam ile Oluşturulan Videolar

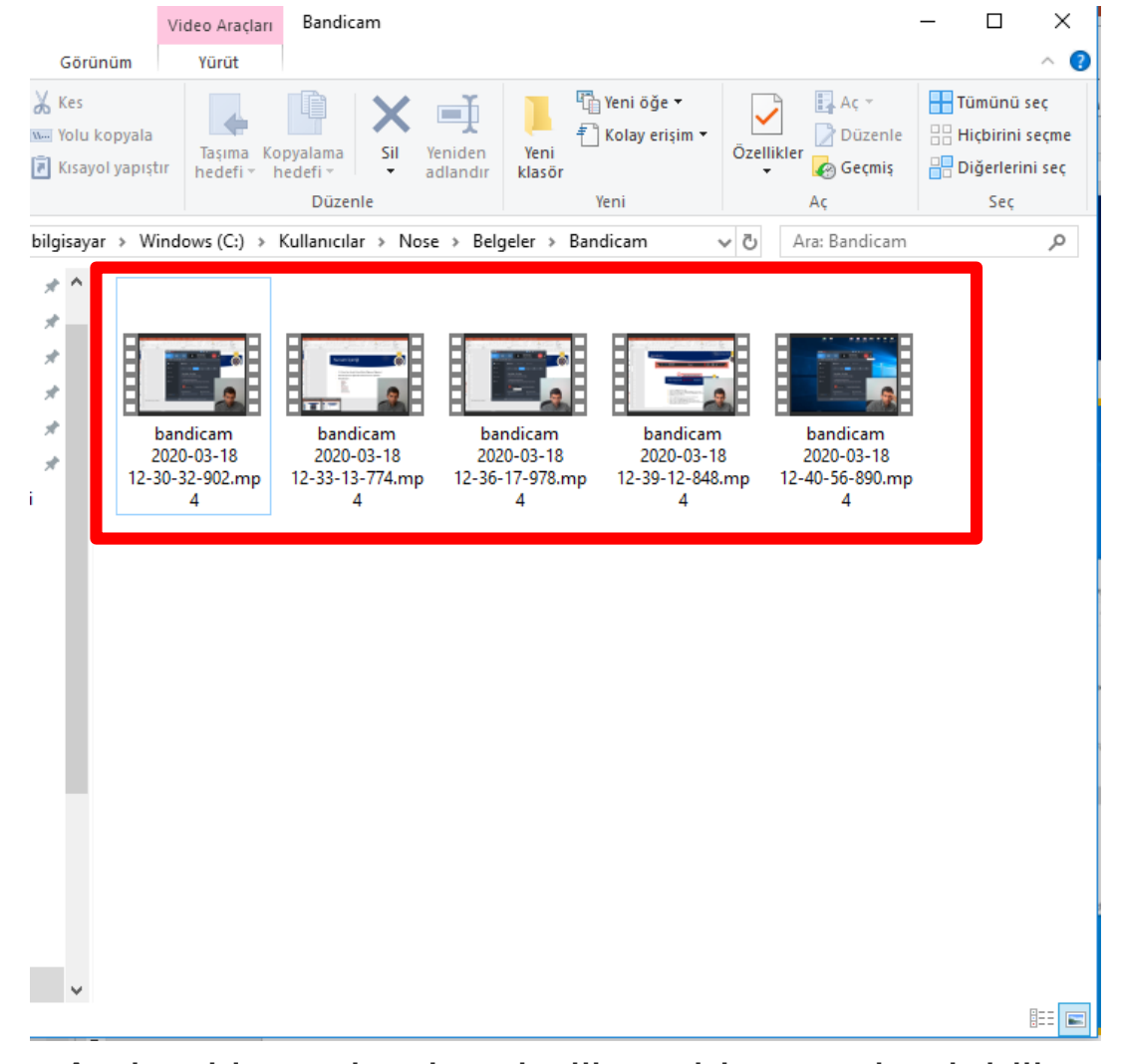

Açılan klasörden kaydedilen videoya ulaşılabilir.

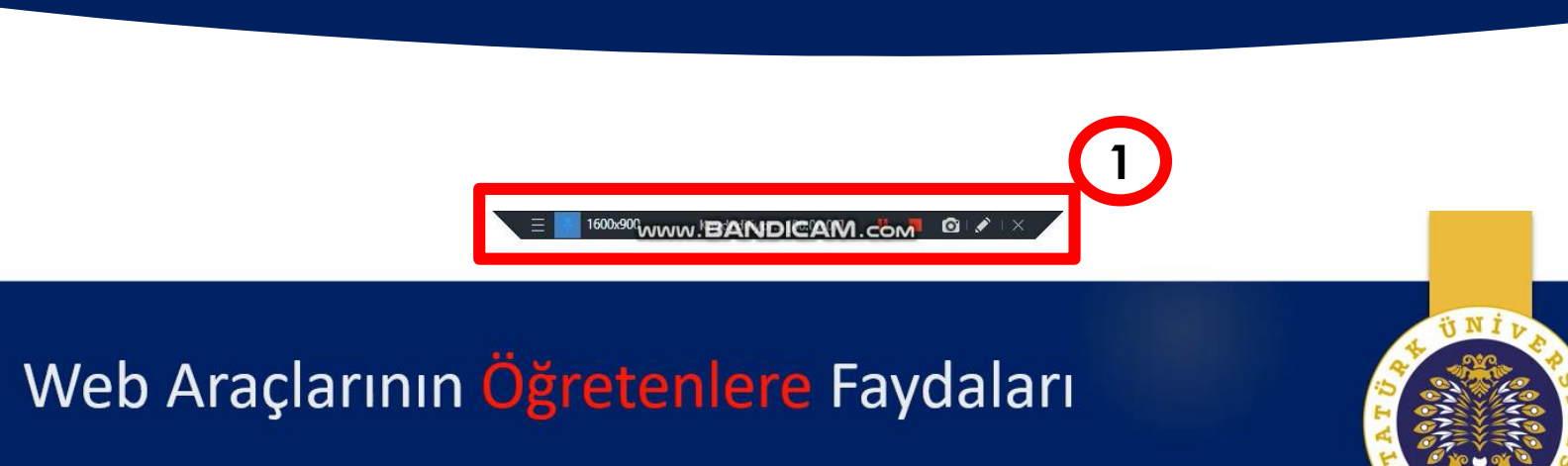

- > Dersi daha iyi organize etmemizi sağlar.
- > Öğreten merkezli öğretim sürecini, öğrenen merkezli bir sürece dönüştür.
- Kalabalık sınıflarda en uzakta ve en yakında bulunan öğrenciye aynı and
- Hızlı dönüt vermenize imkan tanır.
- Öğrencinin doğru bilgiye, kısa sürede ulaşmasına katkıda bulunur.
- > Ders içi ve ders sonrası **zaman** kazanmanızı yardımcı olur.
- Öğrencinin derse verdiği önem düzeyinin artmasına katkıda bulunur.
- Öğrenme, öğretme, değerlendirme ve geri bildirim yapma sürecinde be kısıtlamasından kurtulmanıza yardımcı olur.

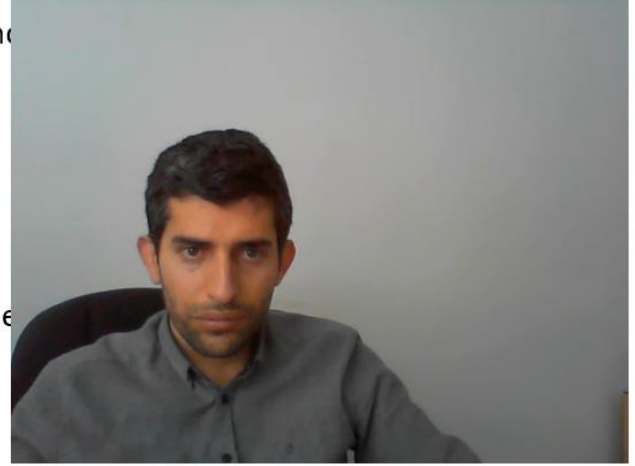

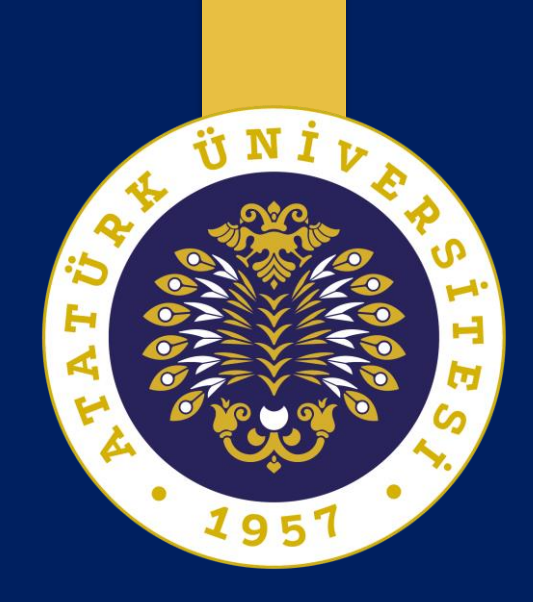

## Video İçerik Paylaşma Araçları

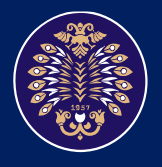

Atatürk Üniversitesi Öğretme ve Öğrenmeyi Geliştirme Uygulama ve Araştırma Merkezi

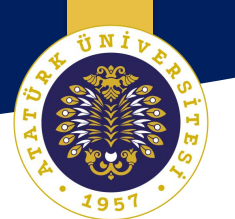

# Youtube ile Video Paylaşma

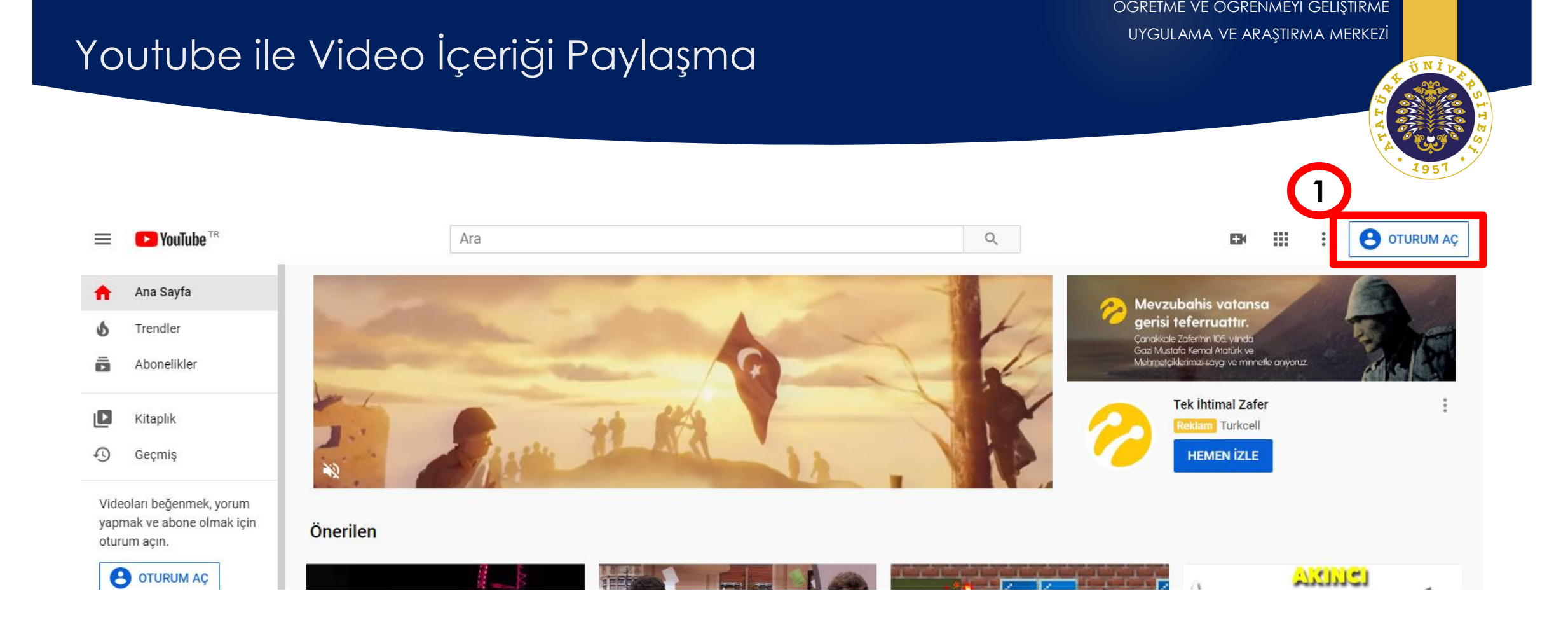

i N I 1

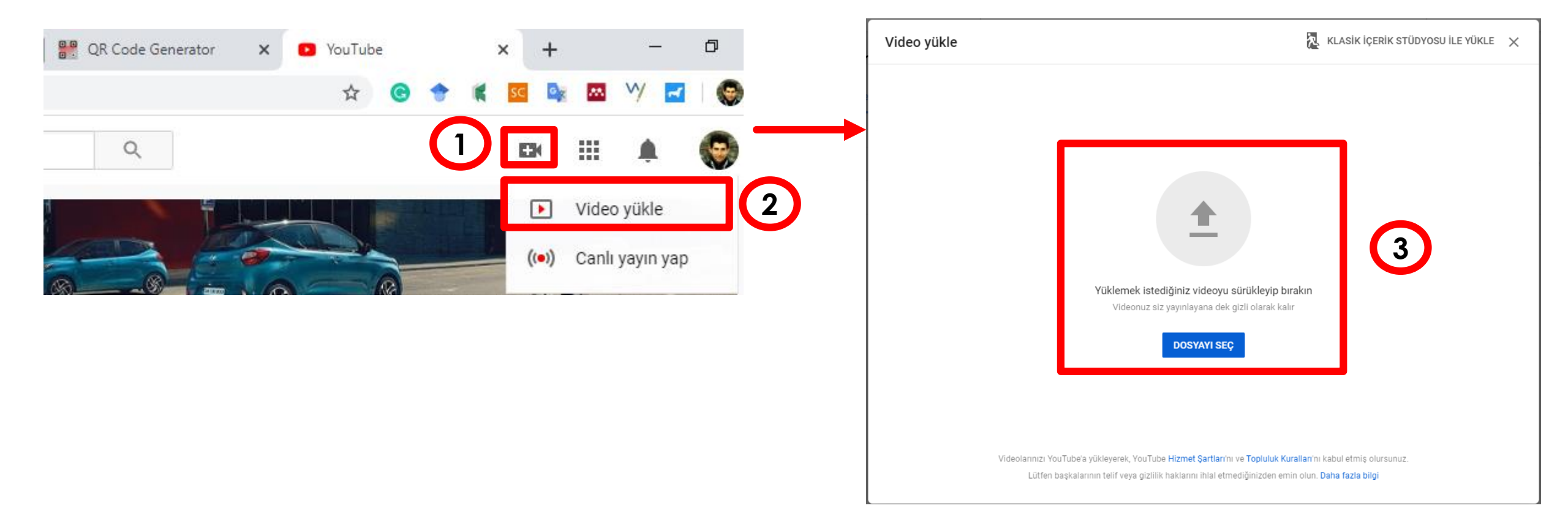

### Youtube ile Video İçeriği Paylaşma

OGRETME VE OGRENMEYI GELIŞTIRME UYGULAMA VE ARAŞTIRMA MERKEZİ

ΰNİV

|                                                                                                    |                                                 | 3                                                                                                    |
|----------------------------------------------------------------------------------------------------|-------------------------------------------------|----------------------------------------------------------------------------------------------------|
| Eğitimde Yeni Teknolojileri - Hafta 5          Image: Ayrıntılar index and a series of the series of the s | Taslak olarak kaydedildi                        | <b>Kitle</b><br><b>Bu video çocuklara özel mi? (zorunlu)</b><br>Yasal açıdan, konumunuzdan bağımsız olarak Çocukların Çevrimiçi Gizliliğini Koruma Yasası<br>(COPPA) ve/veya diğer yasalara uymanız gerekir. Videolarınızın Çocuklara Özel olup olmadığı<br>konusunda bizi bilgilendirmeniz gerekir. <b>Çocuklara Özel içerik nedir?</b>                                                                                                    |
| D Başlık (zorunlu)<br>Eğitimde Yeni Teknolojileri - Hafta 5<br>Açıklama 🕐<br>İzleyicilere videonuzla ilgili bilgi verin                                                                                                    | Video bağlantısı   https://youtu.be/33fEakWT72c | <ul> <li>Evet, çocuklara özel</li> <li>Hayır, çocuklara özel değil</li> <li>Yaş kısıtlaması (gelişmiş)</li> <li>Videonuzu yetişkin kitleyle kısıtlamak istiyor musunuz?</li> <li>Bu videolar YouTube'un belirli bölümlerinde gösterilmez. Varsayılan olarak, yaş kısıtlaması bulunan videolarda reklam gösterilmez ve bu videolardan para kazanılamaz. Daha fazla bilgi</li> <li>Evet, videomu 18 yaşın üzerindeki izleyicilerle kısıtla</li> </ul> |
| 2<br>Xüçük resim<br>Videonuzun içeriğini gösteren bir resim seçin veya yükleyin. İyi küçük resimler öne çıkar ve<br>zleyicilerin dikkatini çeker. Daha fazla bilgi<br>Küçük resim yükle<br>Videonuzun işlemesi sona erdi.                                                                                                    | bandicam 2020-03-18 12-30-32-902.mp4            | Hayır, videomu yalnızca 18 yaşın üzerindeki izleyicilerle kısıtlama                                                                                                    |

ή N I

| Eğitimde Yeni Teknolojileri - Hafta 5                                                                                                    | Taslak olarak kaydedildi 🛛 🎘 🗙                  |
|----------------------------------------------------------------------------------------------------|-------------------------------------------------|
| Ayrıntılar 2 Video öğeleri 3 Görünürlük                                                                                                    |                                                 |
| Görünürlük<br>Videonuzu ne zaman yayınlayacağınızı ve kimlerin görebileceğini seçin                                                                                                    |                                                 |
| <ul> <li>Kaydedin veya yayınlayın<br/>Videonuzu herkese açık, liste dışı veya gizli hale getirin</li> <li>Herkese açık<br/>Videonuzu herkes görebilir</li> <li>Anında Premier olarak ayarla ?</li> <li>Liste dışı<br/>Video bağlantısına sahip olan herkes videonuzu görebilir</li> <li>Gizli<br/>Videonuzu yalnızca siz ve seçtiğiniz kişiler görebilir</li> <li>Planlayın<br/>Videonuzu herkese açık hale getirmek için bir tarih belirleyin</li> </ul> | Video bağlantısı   https://youtu.be/33fEakWT72c |
| Yayınlamadan önce şunları kontrol edin:<br>Bu videoda çocuklara yer veriliyor mu?<br>Reşit olmayan bireyleri zarar görmekten, istismardan, zorbalıktan korumak ve<br>iş hukuku ihlallerini önlemek için politikalarımıza uyduğunuzdan emin olun.<br>Daha fazla bilgi                                                                                                    | 3                                               |
| videonuzun işlemesi sona erdi.                                                                                                    | GERİ KAYDET                                     |

ÜNİV

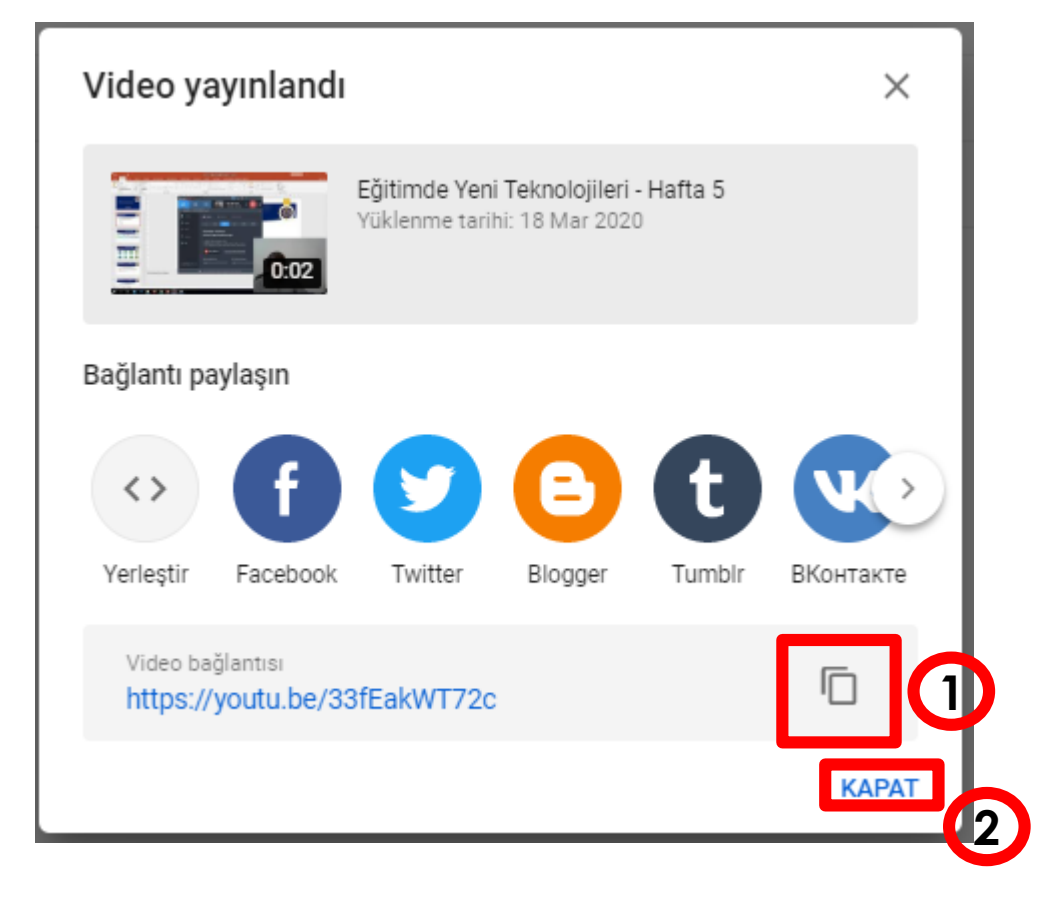

ΰNİ μ

|    | ≡  | Studio            |                           | Q Kanalınızda arayın |            |              |                 |                  |              | 0             |
|----|----|-------------------|---------------------------|----------------------|------------|--------------|-----------------|------------------|--------------|---------------|
|    |    |                   | Kanaldaki videolar        |                      |            |              |                 |                  |              |               |
|    |    |                   | Yüklemeler Canlı yayınlar |                      |            |              |                 | C                |              |               |
|    |    | Kanalınız         | İzlenme sayısı <= 10 🔕    |                      |            |              |                 |                  | 2            |               |
|    |    | Ömer KOÇAK        | Video Video               |                      | Görünürlük | Kısıtlamalar | Tarih 🗸         | İzlenme sayısı   | Yorum sayısı | Beğenme oranı |
|    | 55 | Kontrol paneli    |                           | 🕑 Liste dışı 👻       | Yok        | 18 Mar 2020  | 1               | o                | -            |               |
| 1) | ۵  | Videolar          | <b>0.02</b>               |                      |            |              | Yukiendi        |                  |              |               |
|    | ≡, | Oynatma listeleri |                           | 0                    |            |              | Sayfa başına sa | tır sayısı: 30 💌 | 1-1/1 < <    | > >1          |
|    |    |                   |                           |                      |            |              |                 |                  |              |               |

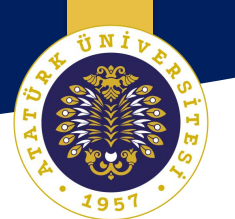

# Youtube ile Canlı Yayın Yapma

#### Youtube ile Canlı Yayın Yapma

OGRETME VE OGRENMEYI GELIŞTIRME UYGULAMA VE ARAŞTIRMA MERKEZİ

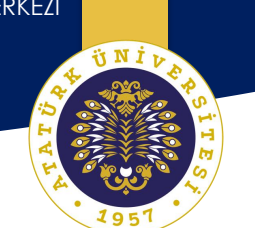

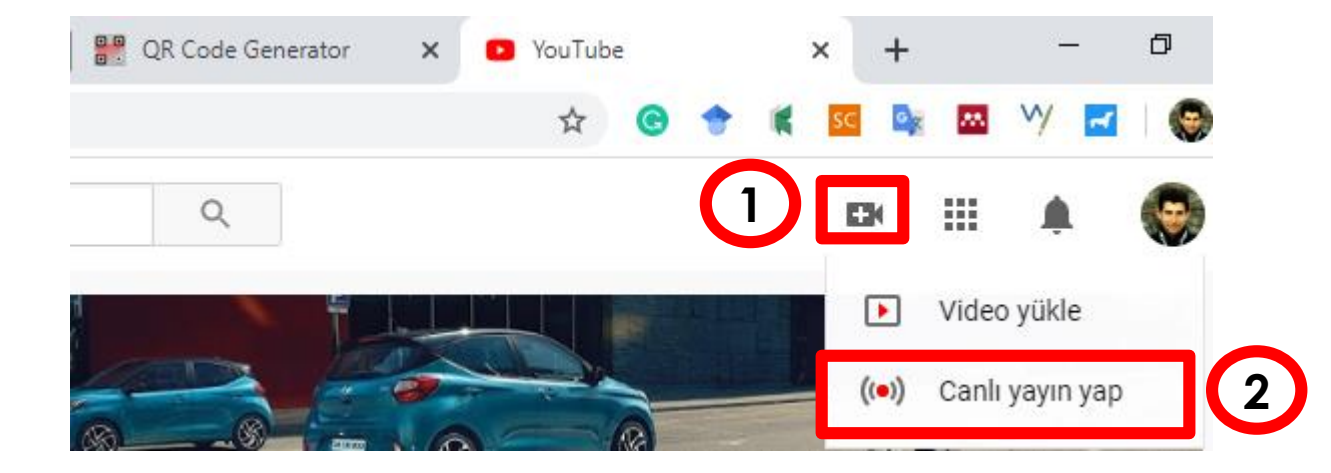

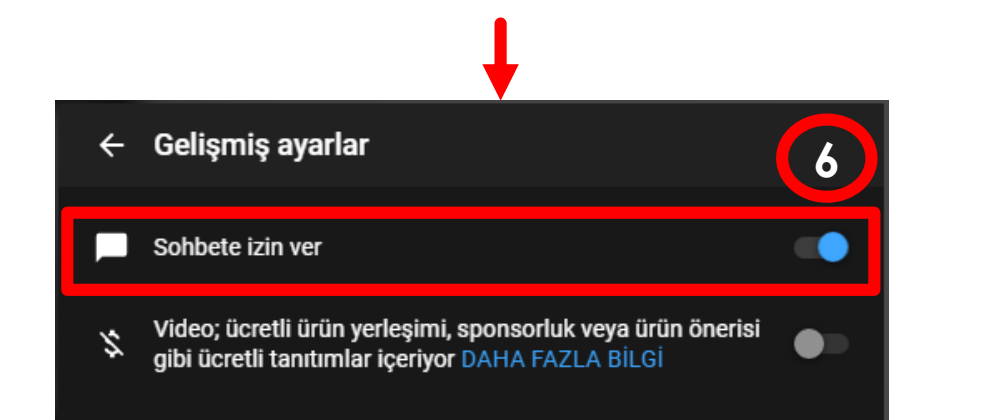

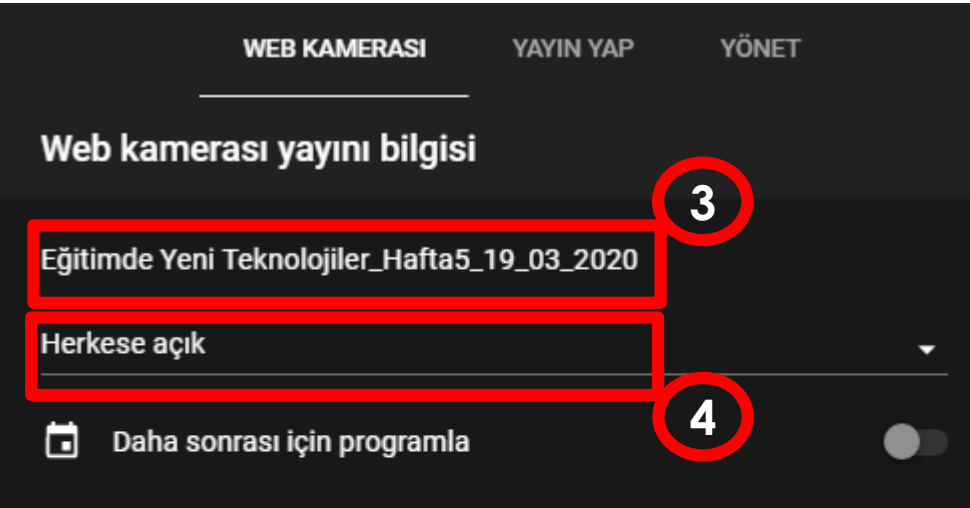

#### Kitle

#### Bu video çocuklara özel mi? (zorunlu)

Yasal açıdan, konumunuzdan bağımsız olarak Çocukların Çevrimiçi Gizliliğini Koruma Yasası (COPPA) ve/veya diğer yasalara uymanız gerekir. Videolarınızın Çocuklara Özel olup olmadığı konusunda bizi bilgilendirmeniz gerekir. Çocuklara Özel içerik nedir?

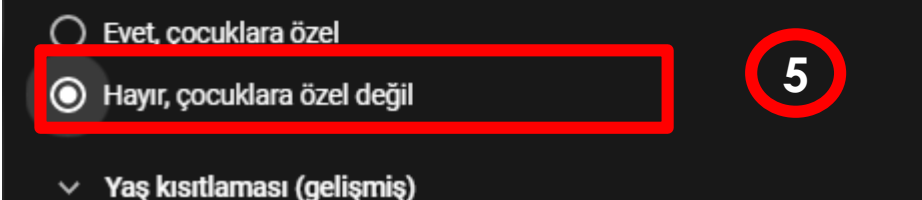

Youtube ile Canlı Yayına Başlama

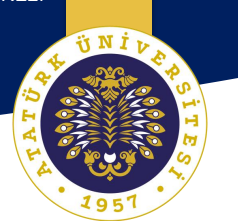

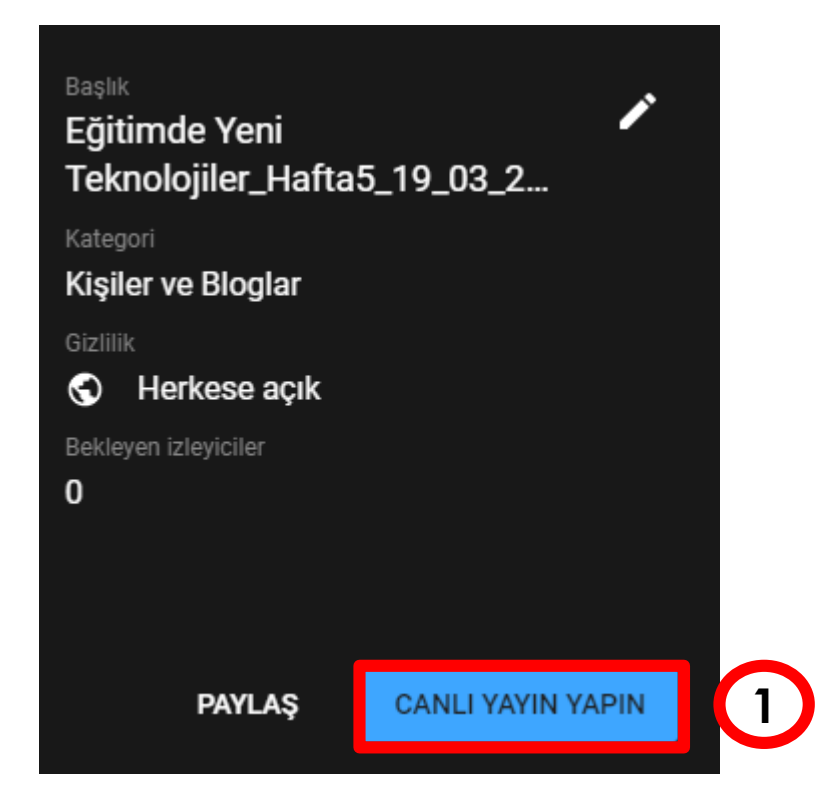

#### Youtube ile Canlı Yayın Ekranı

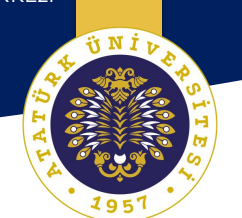

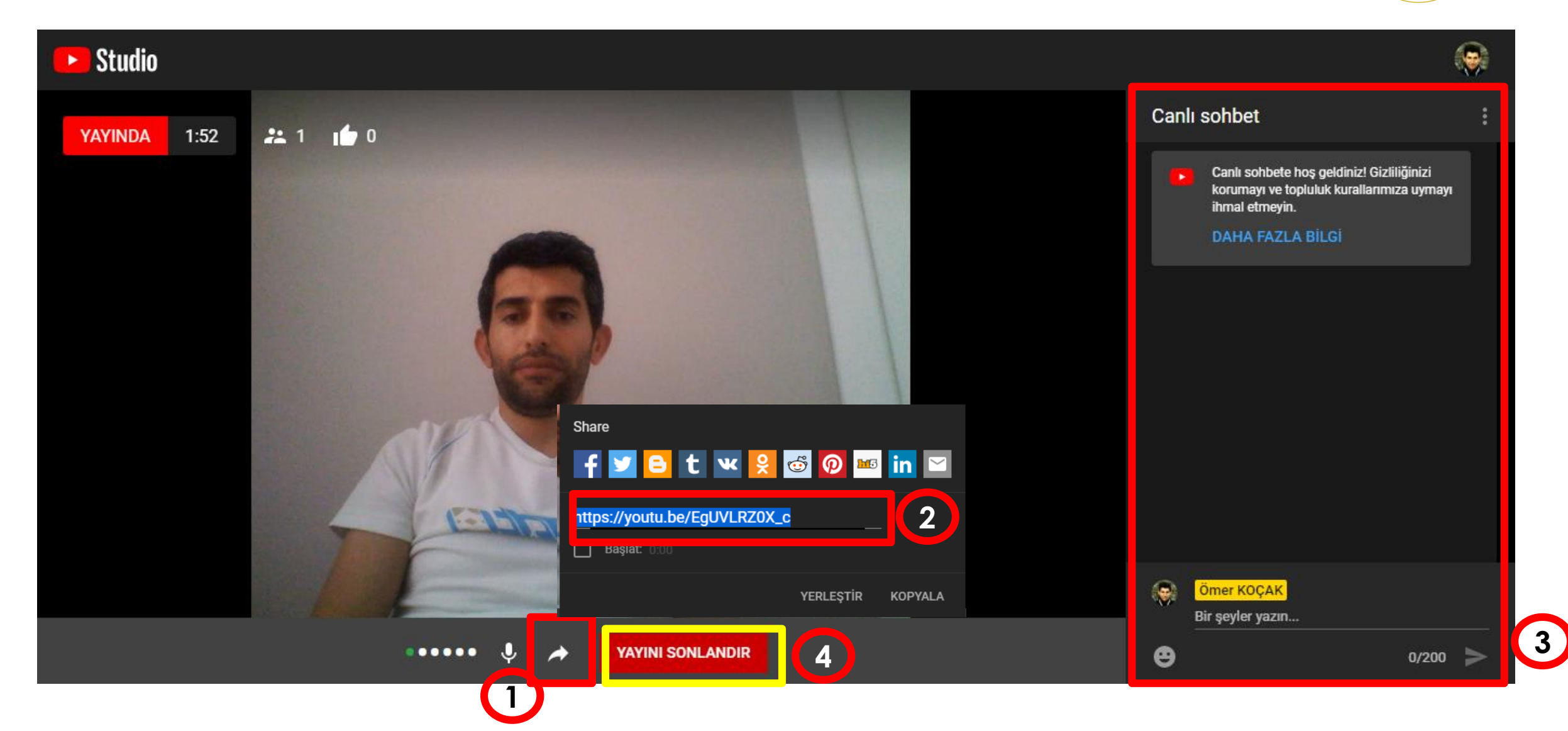

NINI D

#### Youtube da Canlı Yayını Sonlandırma

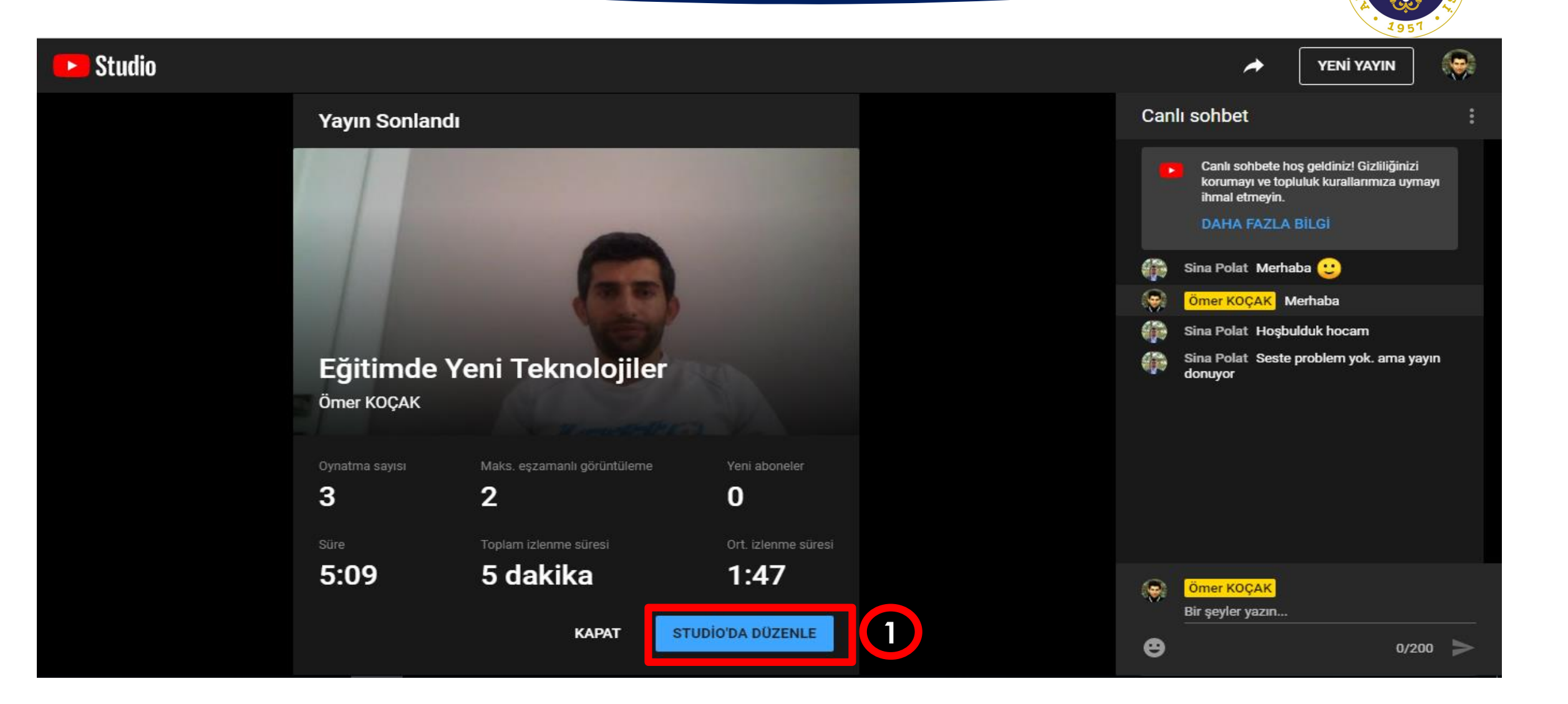
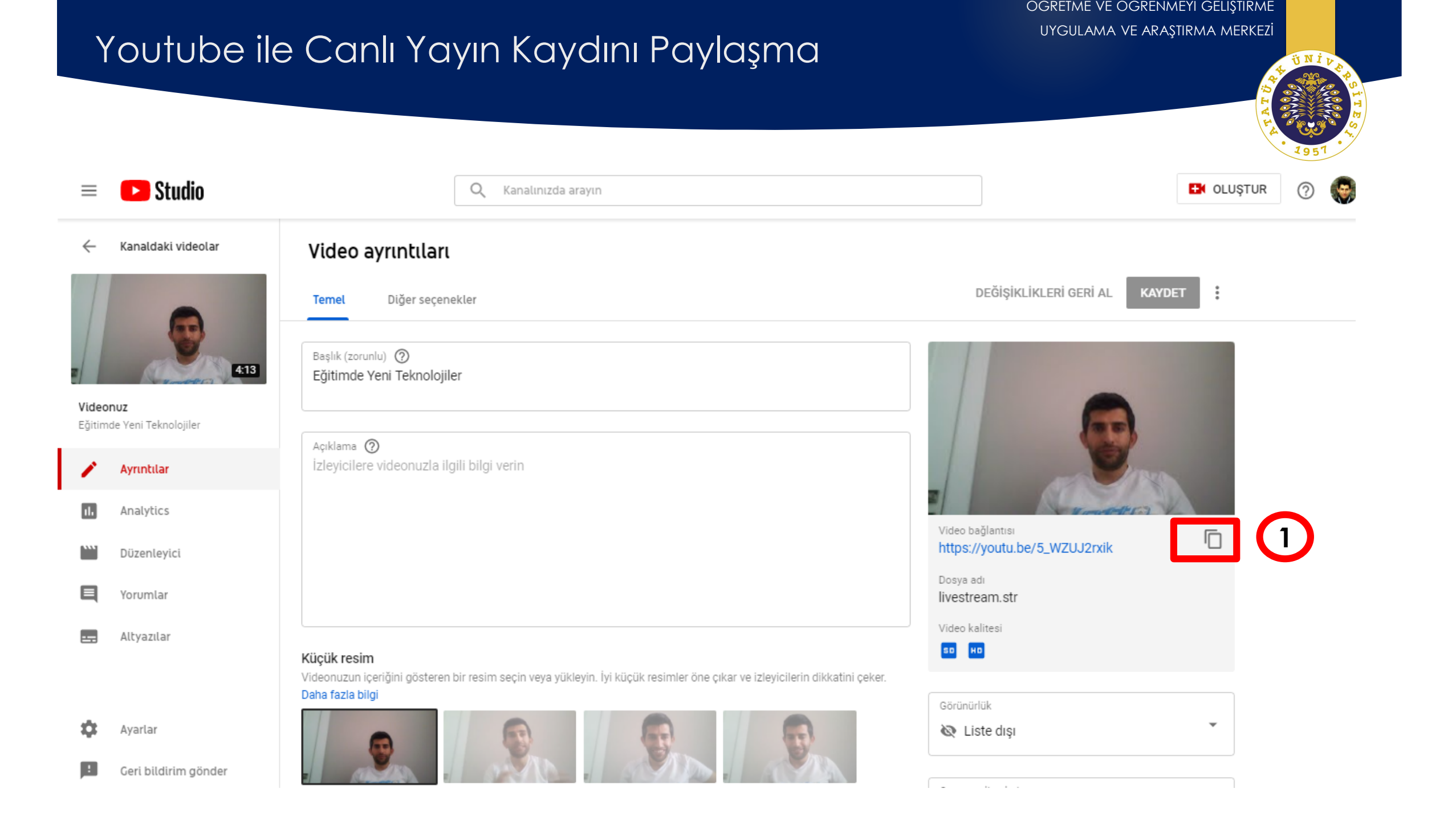

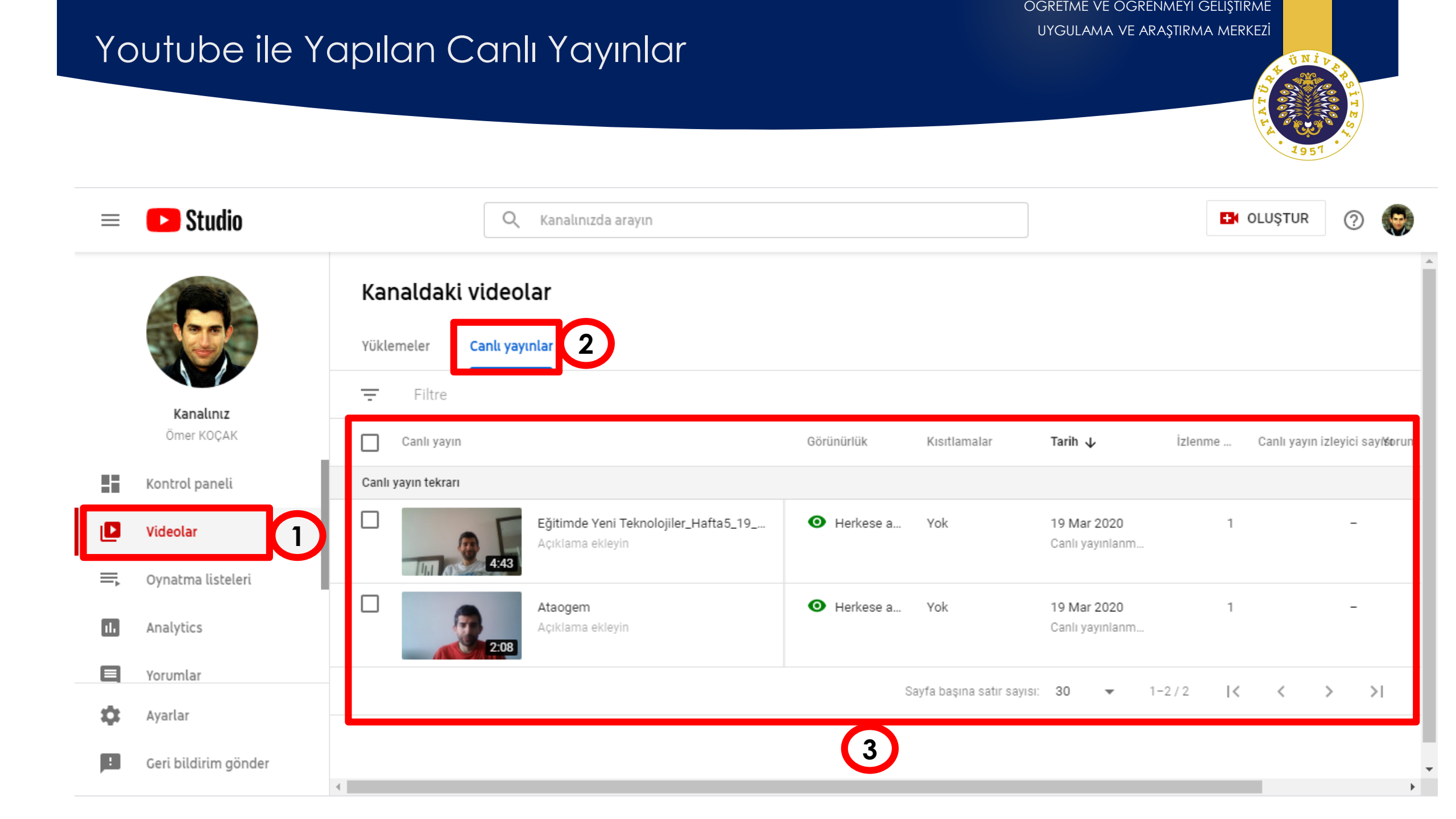

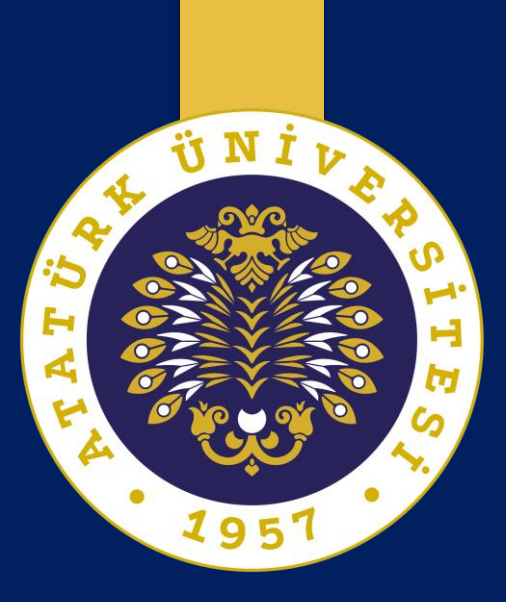

## Ses Türü İçerik Oluşturma ve Paylaşma Araçları (Podcast)

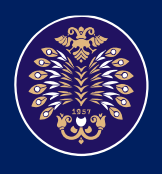

Atatürk Üniversitesi Öğretme ve Öğrenmeyi Geliştirme Uygulama ve Araştırma Merkezi

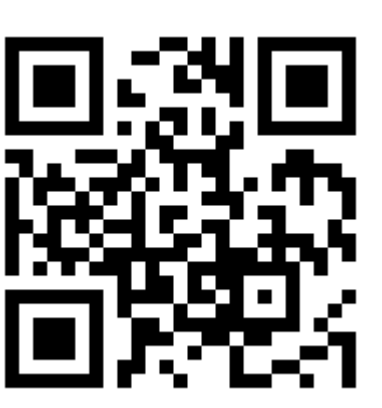

# Anchor.fm ile Ses Türü İçerik Oluşturma ve Paylaşma

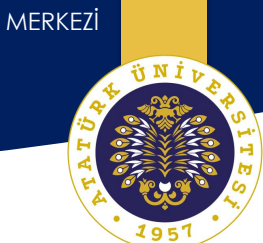

### Anchor.fm Ses İçeriğinin Özelliklerini Oluşturma

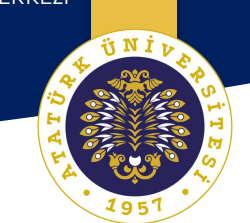

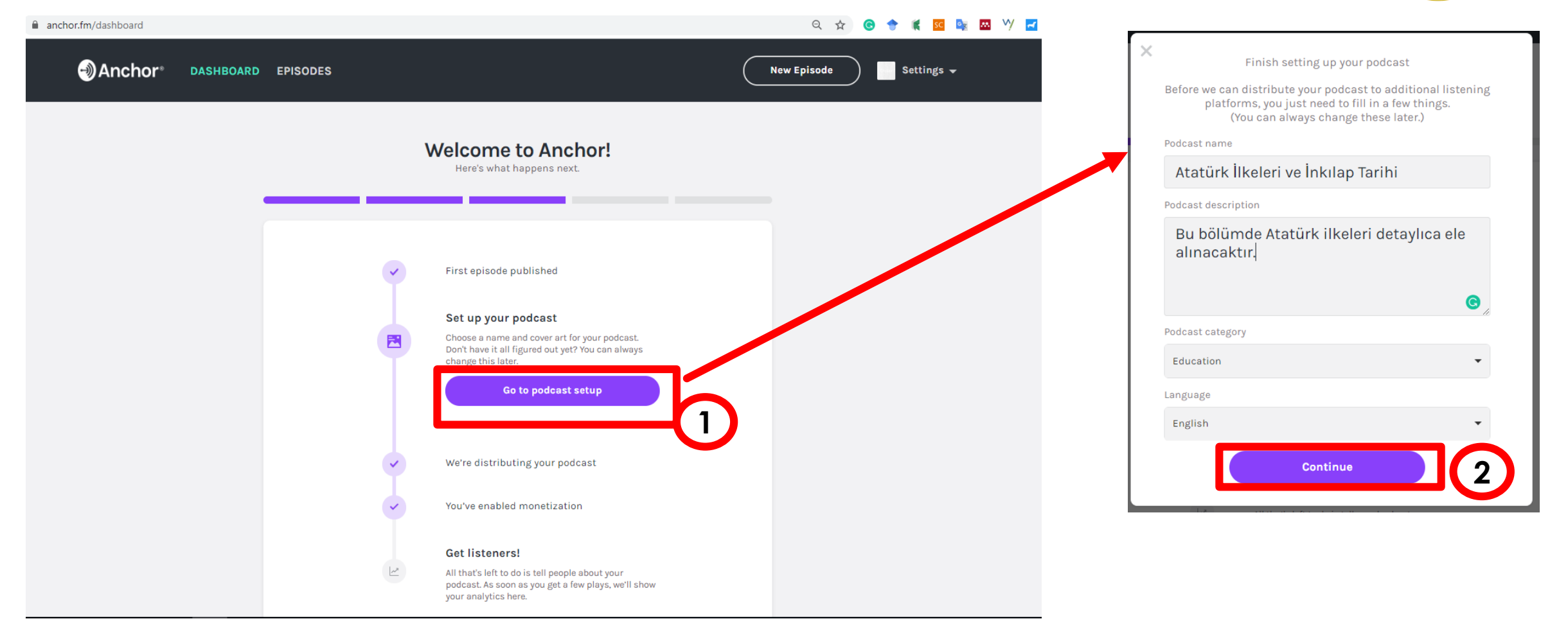

#### Anchor.fm Başlangıç Ekranı

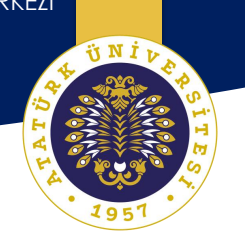

| Anchor <sup>®</sup> Dash | BOARD EPISODES | 1 New Episode Settings 🗸                        |
|--------------------------|----------------|-------------------------------------------------|
|                          |                | Atatürk İlkeleri ve İnkılap Tarihi 🖉            |
|                          |                | Available on 6 platforms ><br>View public site  |
|                          |                | Welcome to Anchor!<br>Here's what happens next. |
|                          | •              | First episode published                         |
|                          |                | Your podcast is set up                          |

ÜNİV

#### Anchor.fm Ses Kaydı Oluşturma Ekranı

Preview Episode

Total Length: 0:00

→Anchor

DASHBOARD EPISODES

Create your episode

Record

🕂 Messages

📄 Library

Create your episode Add some audio to get started! Settings 🚽 Add some audio to get started! Click to upload or drop audio here + Message We can hear you! 2 Start recording now Varsayılan - Mikrofon Dizisi (Realtek High Definition Input Your Episode Choose a tool on the left to add audio to your episode. Reuse your previously uploaded audio

#### Anchor.fm Ses Kaydı Oluşturma Ekranı

OGRETME VE OGRENMEYI GELIŞTIRME UYGULAMA VE ARAŞTIRMA MERKEZİ

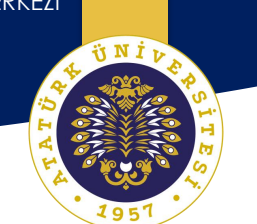

#### Create your episode Add some audio to get started! Create your episode Add some audio to get started! Ų Q Search all the audio you've created or uploaded to Anchor Ŷ Mar 18, 2020 03:02 PM 0 000 MAR 18 • 02:09 You're recording right now ÷ 01:22 + Message Mar 17, 2020 03:37 PM / ... (1)MAR 17 • 00:16 **Stop Recording** Heads up: you can record for up to 30 minutes in your web browser. If you'd like to record for longer, you can use any app on your computer and then upload the file. Mar 17, 2020 03:32 PM / MAR 17 • 00:08 Library Sep 30, 2019 08:35 PM 🖉 .... SEP 30 • 01:16 Sep 25, 2019 03:57 PM 🖉 0 ...

#### Anchor.fm Ses Kaydı Oluşturma Ekranı

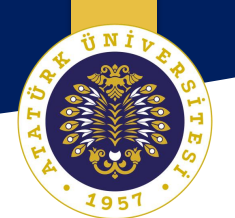

| Create        | e your episode                                              | Add some audio to get star | Save episode                           |
|---------------|-------------------------------------------------------------|----------------------------|----------------------------------------|
| Ų             | Q Search all the audio you've created or uploaded to Anchor |                            | Click to upload or drop audio here     |
| Record        | Mar 18, 2020 03:02 PM /<br>MAR 18 • 02:09                   | ¶ ⊕                        | Mar 18, 2020 03:02 PM / MAR 18 • 02:09 |
| +<br>Messages | Mar 17, 2020 03:37 PM /<br>MAR 17 • 00:16                   | •J 🕂                       | S Add a sponsored segment              |
| Library       | Mar 17, 2020 03:32 PM /<br>MAR 17 • 00:08                   | ্য 🕂                       |                                        |
|               | Sep 30, 2019 08:35 PM /<br>SEP 30 • 01:16                   | •] <del>()</del>           |                                        |
| Transitions   | Sep 25, 2019 03:57 PM 🖉                                     | •□ 🕂                       | -                                      |

#### Anchor.fm Ses Kaydı İndirme Ekranı

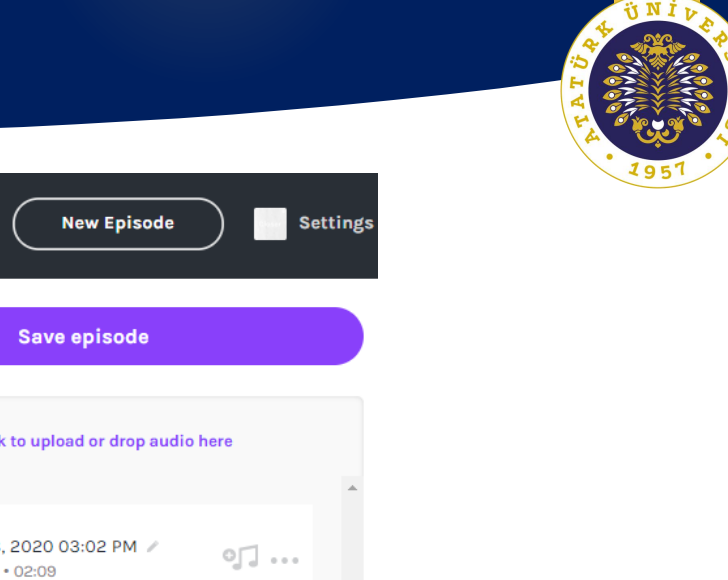

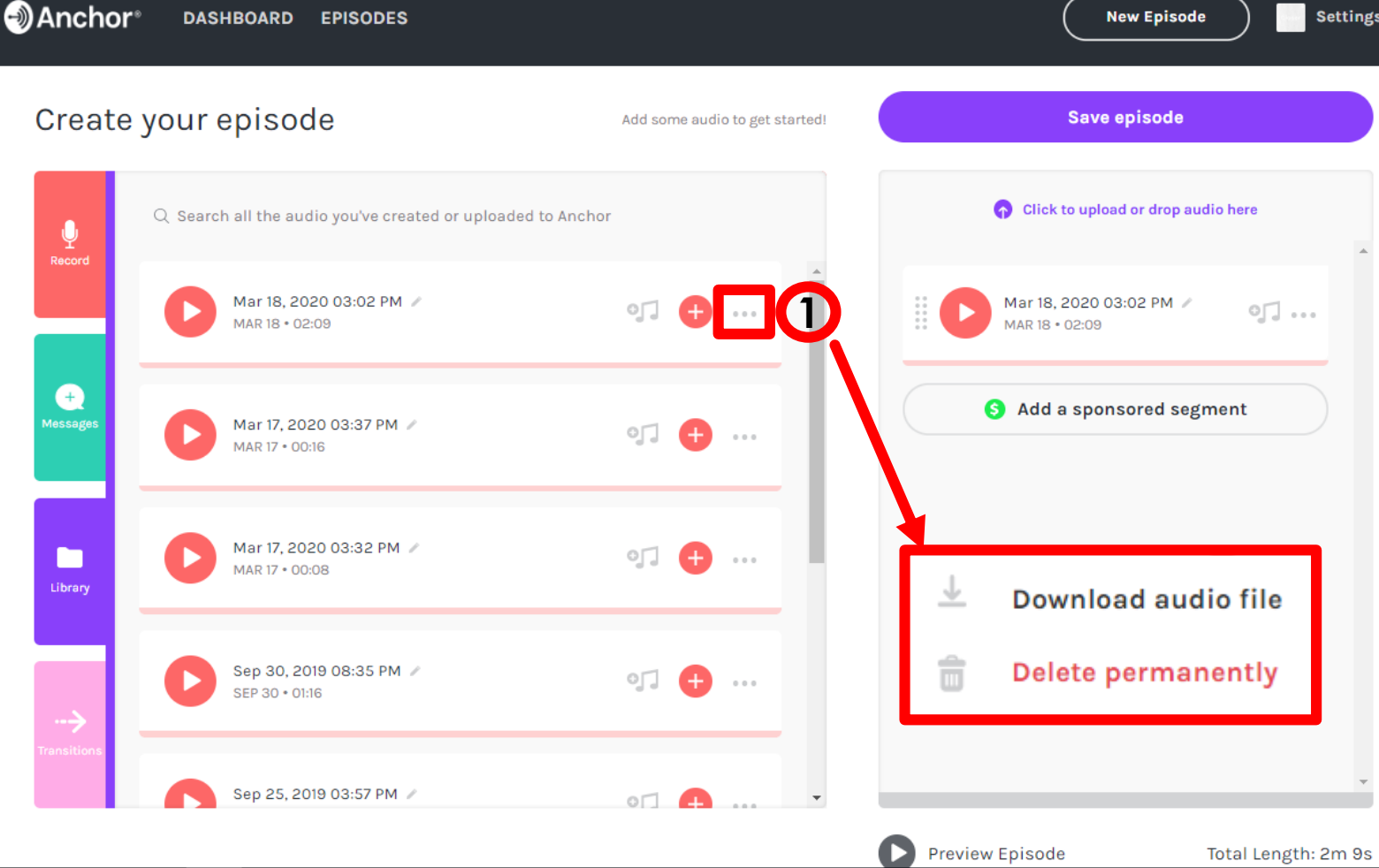

Kaydın sağ tarafında bulunan açılır menüye tıklayarak ses kaydımızı indirebilir ve başka platformlarda paylaşabiliriz.

**ÿNİ**t

#### Anchor.fm Ses Kaydının Yayınlanması

| Episode option                                                           | ns                                                                                                   | Save as a draft                                                                                           | Publish now                                                      |
|--------------------------------------------------------------------------|----------------------------------------------------------------------------------------------------|----------------------------------------------------------------------------------------------------|------------------------------------------------------------------|
| Episode title*                                                           |                                                                                                    |                                                                                                    |                                                                  |
| Mustafa Kemal Paşa'                                                      | 'nın Samsun'a Ayak Basması (19 Mayıs 19                                                              | 19)                                                                                                    |                                                                  |
|                                                                          |                                                                                                    |                                                                                                    | 61 / 200                                                         |
| Episode description*                                                     |                                                                                                    |                                                                                                    | Switch to HTML                                                   |
| B Z ≔ ⊨ % %                                                              | Š                                                                                                    |                                                                                                    |                                                                  |
|                                                                          |                                                                                                    |                                                                                                    |                                                                  |
| 16 Mayıs 1919 tarihinde<br>Mayıs 1919'da Samsun'a<br>durumunu görüşmüştü | Bandırma Vapuru ile İstanbul'dan ayrılan Mus<br>a ayak basmıştır. Ardından 25 Mayıs 1919'da H<br>ir. | stafa Kemal Paşa ve beraberindeki 48 kişi, sıkıntı<br>avza'ya ulaşmış ve burada şehrin ileri gelenleri il | ılı bir yolculuktan sonra, 19<br>e bir toplantı yaparak, ülkenin |

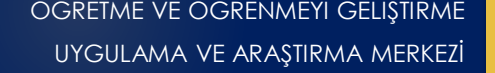

#### Anchor.fm Ses Kaydının Paylaşılması

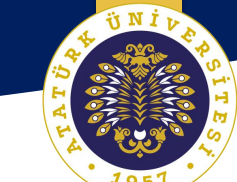

Anchor<sup>\*</sup> DASHBOARD

EPISODES

**New Episode** 

v

Settings 🗸

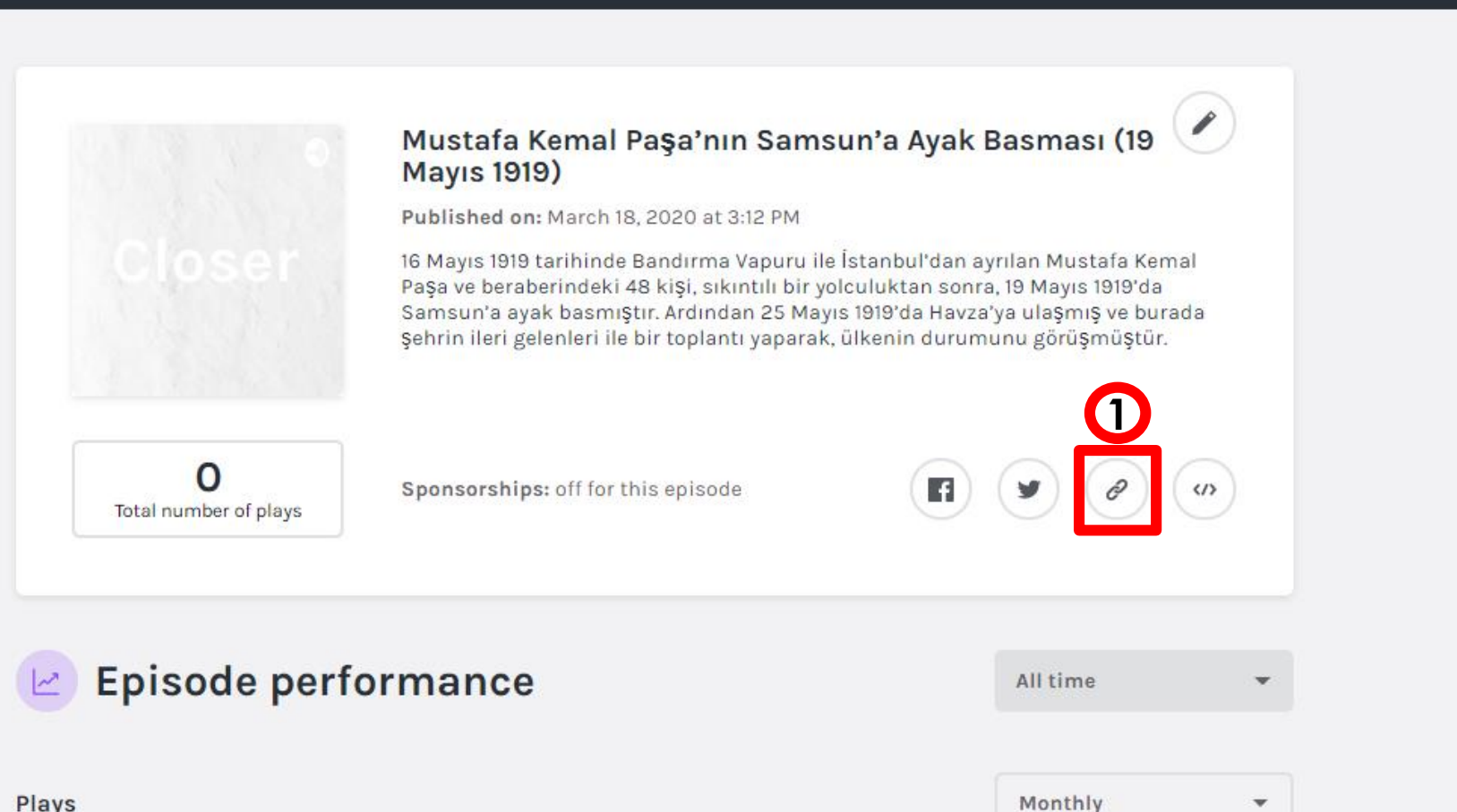

UNID

#### Anchor.fm Öğrencilere Yayının Ulaşması

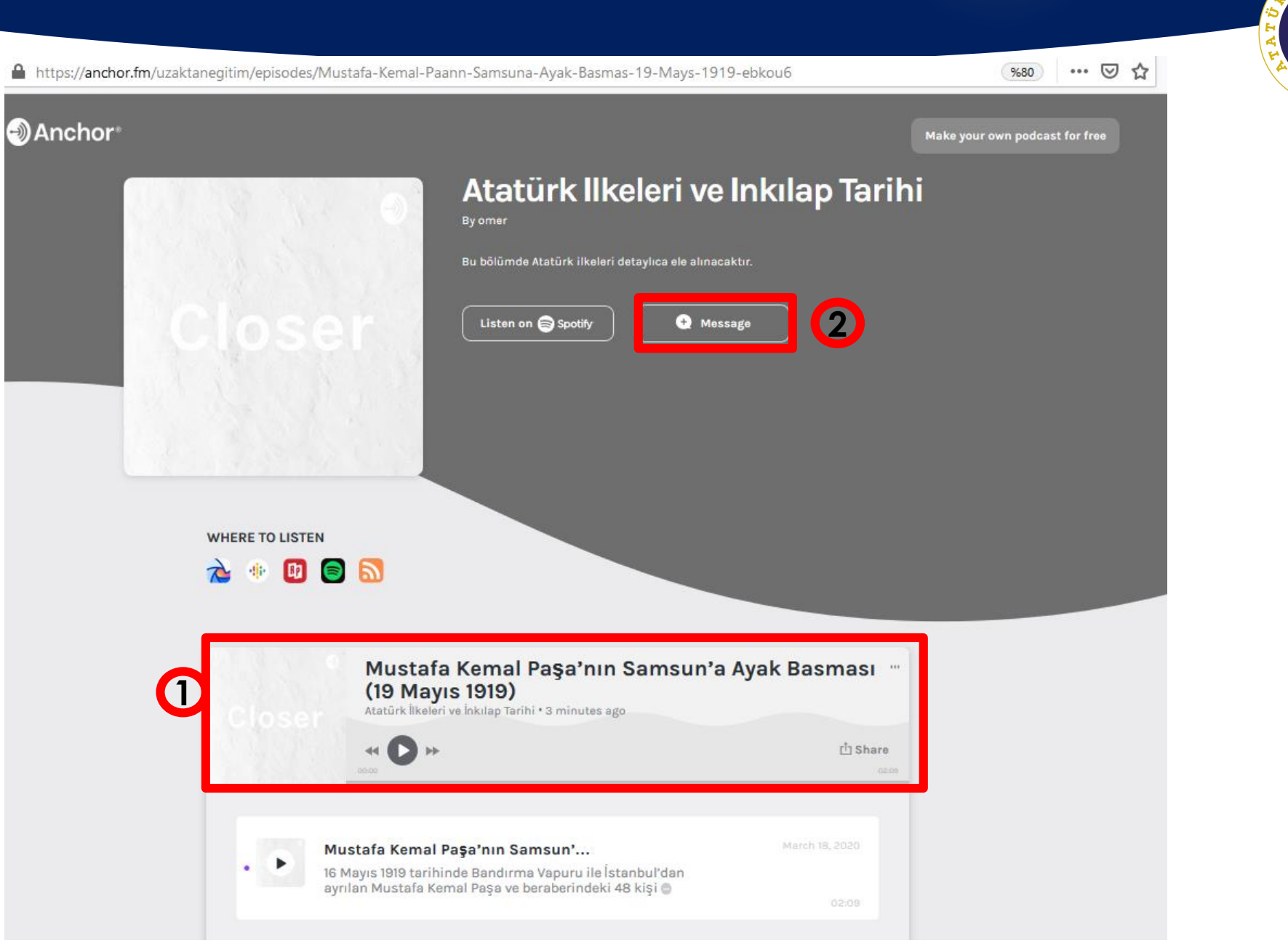

Anchor.fm Öğrencilerin Sesli Yanıtları

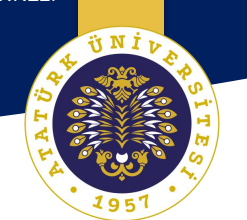

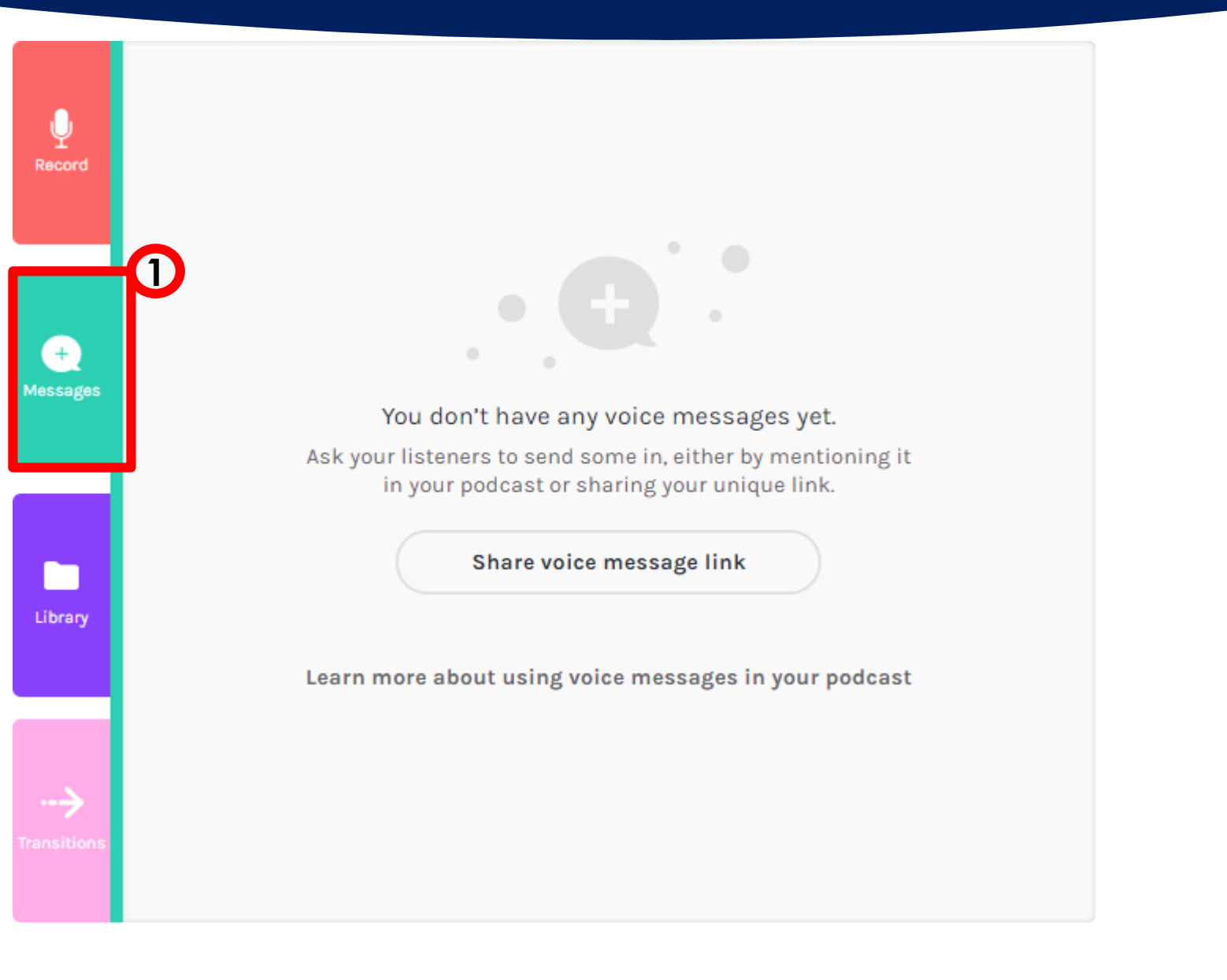

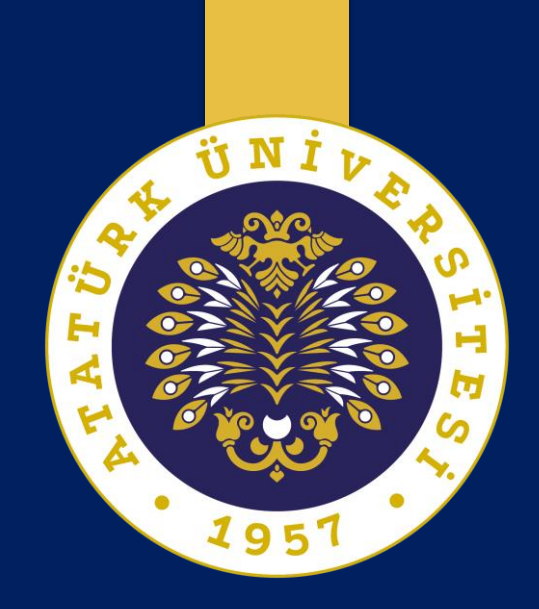

### SENKRON ARAÇLARI

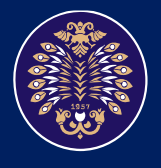

Atatürk Üniversitesi Öğretme ve Öğrenmeyi Geliştirme Uygulama ve Araştırma Merkezi

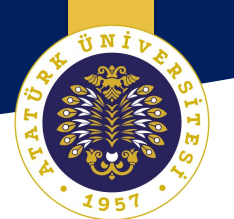

# Google Hangouts ile Video Konferans

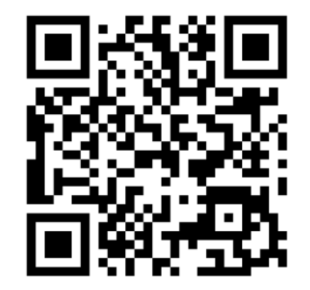

#### Google Hangouts Gmail ile Giriş

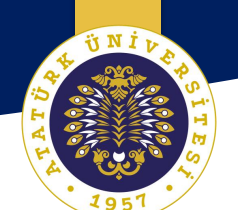

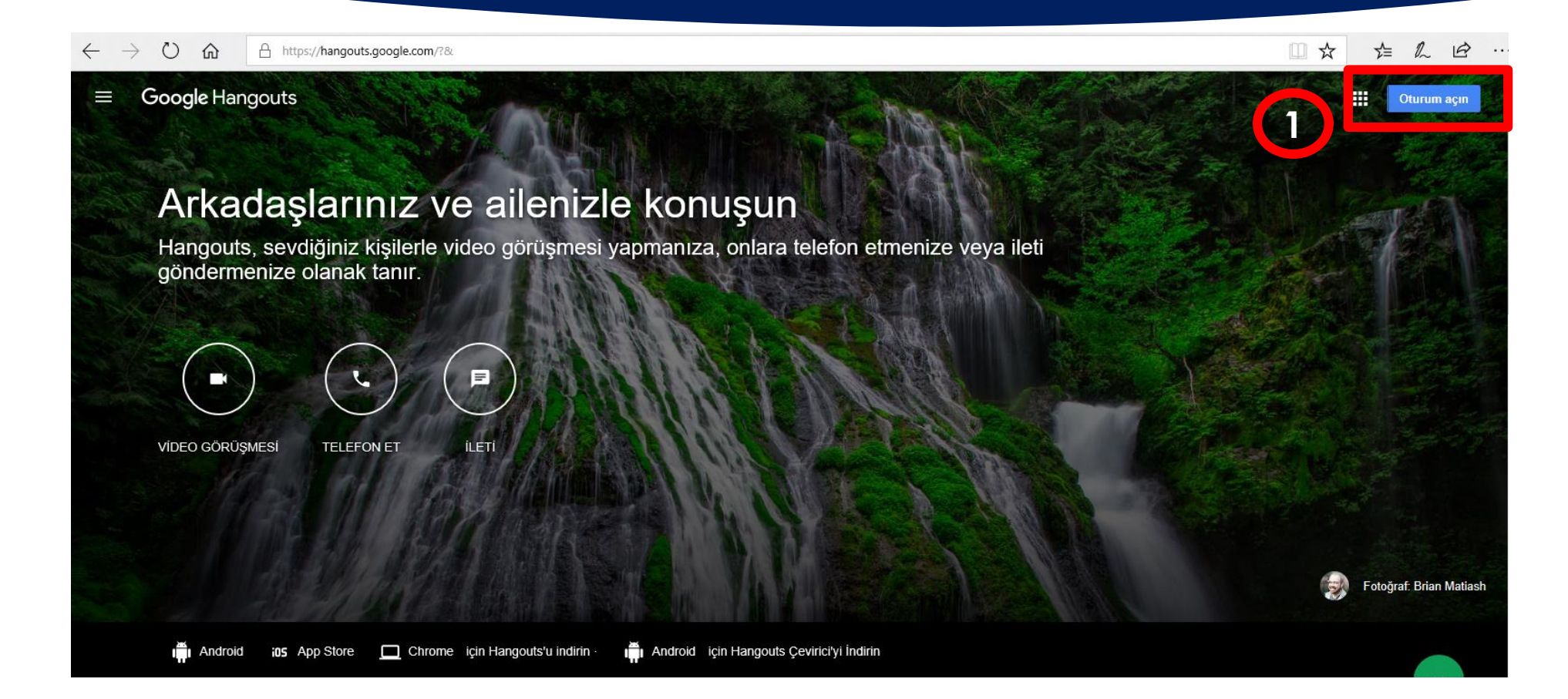

## Google Hangouts web sitesine giriş yaptıktan sonra oturum açılır.

Google Hangouts Görüşmenin Başlatılması

OGRETME VE OGRENMEYI GELIŞTIRME UYGULAMA VE ARAŞTIRMA MERKEZİ

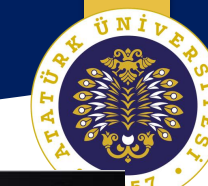

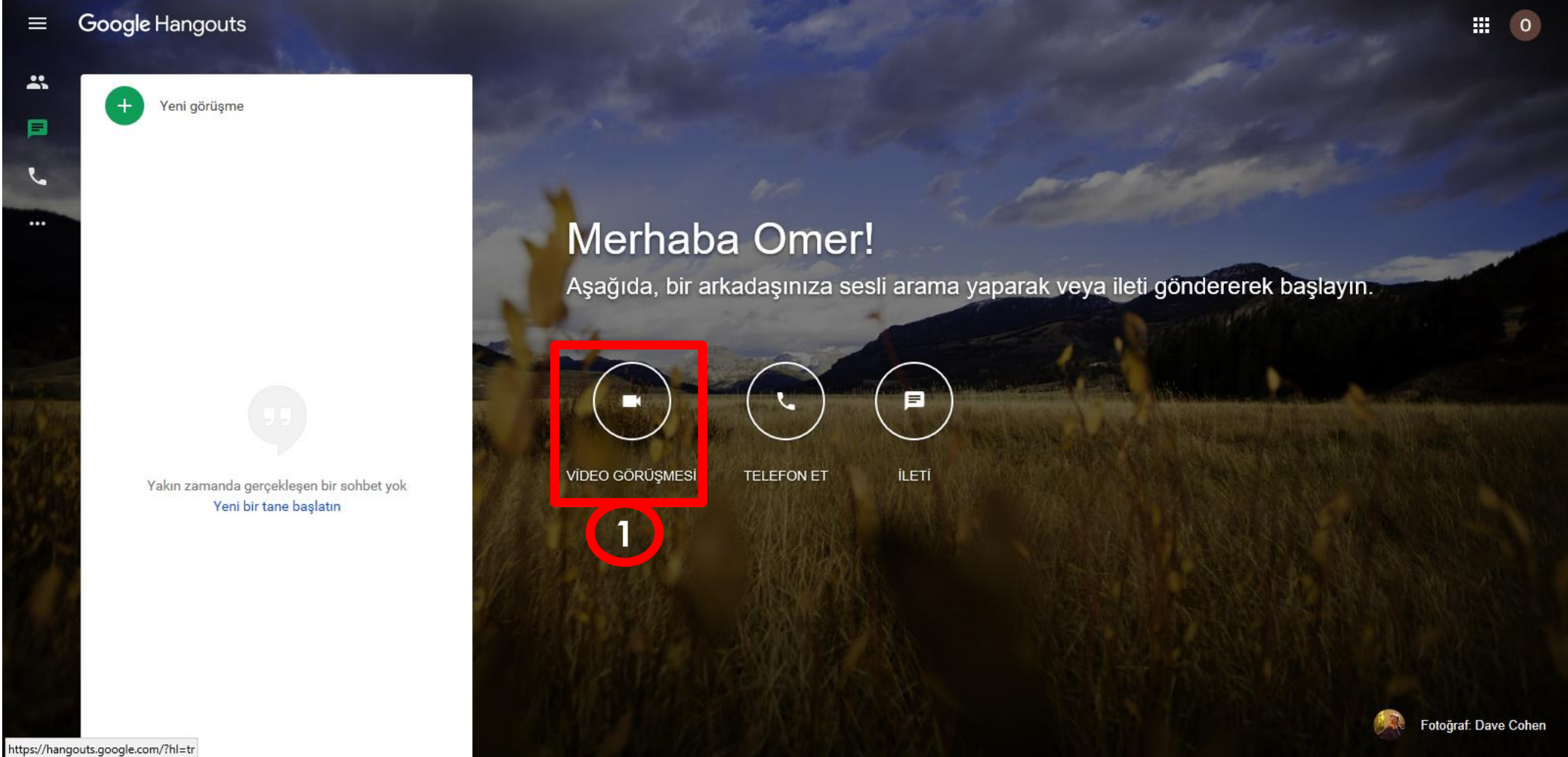

Gmail hesabınızla oturum açtıktan sonra Video Görüşmesine tıklanır.

**ÜNI**D

#### Google Hangouts Kullanıcıların Davet Edilmesi

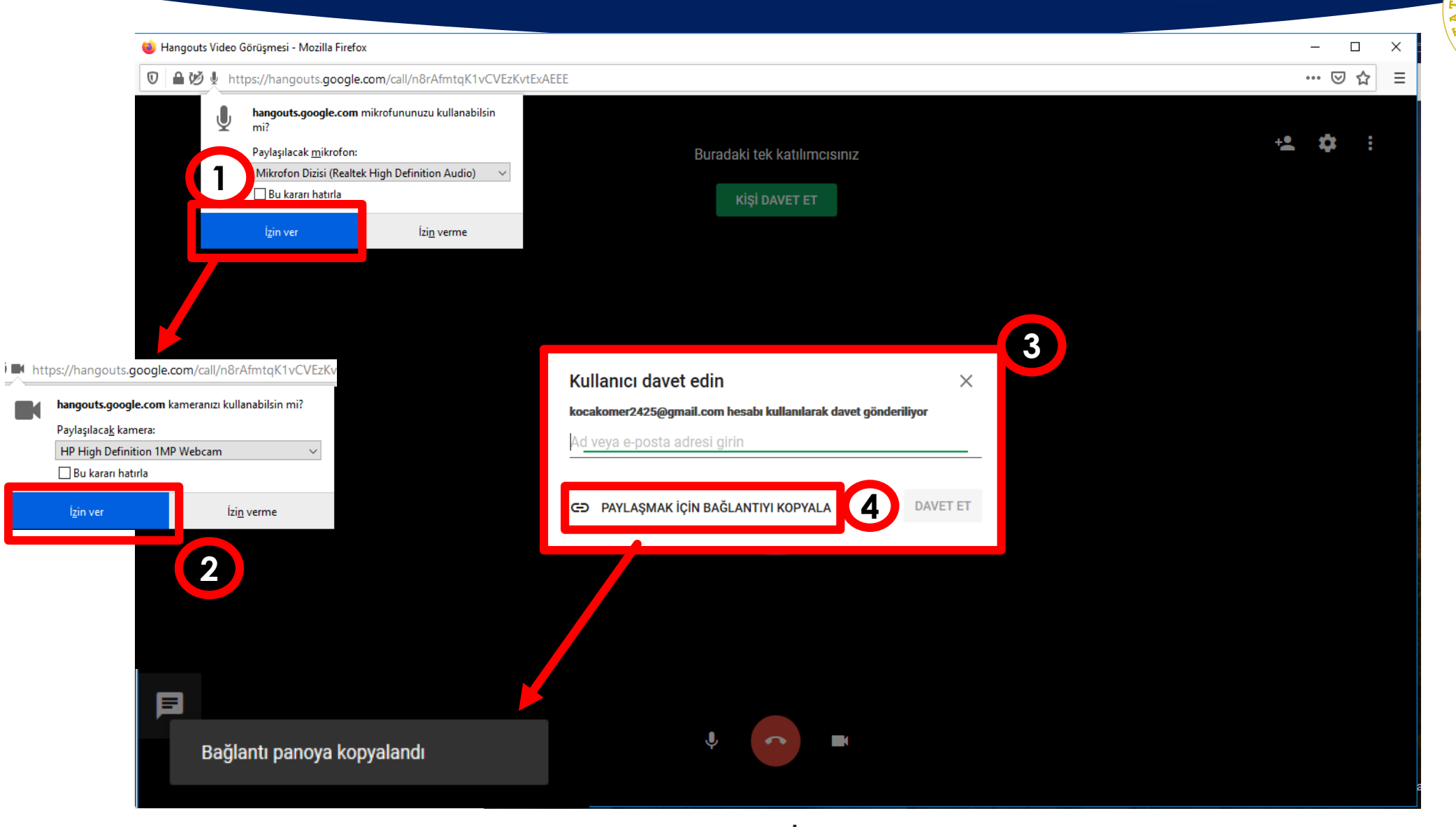

Video arayüzü açıldıktan sonra Paylaşmak İçin Bağlantıyı Kopyala seçeneğine tıklavabilir veva mail adresi girerek davet gönderebilirsiniz.

ÜNİT

#### Google Hangouts Ekran Paylaşım Ayarlarının Yapılması

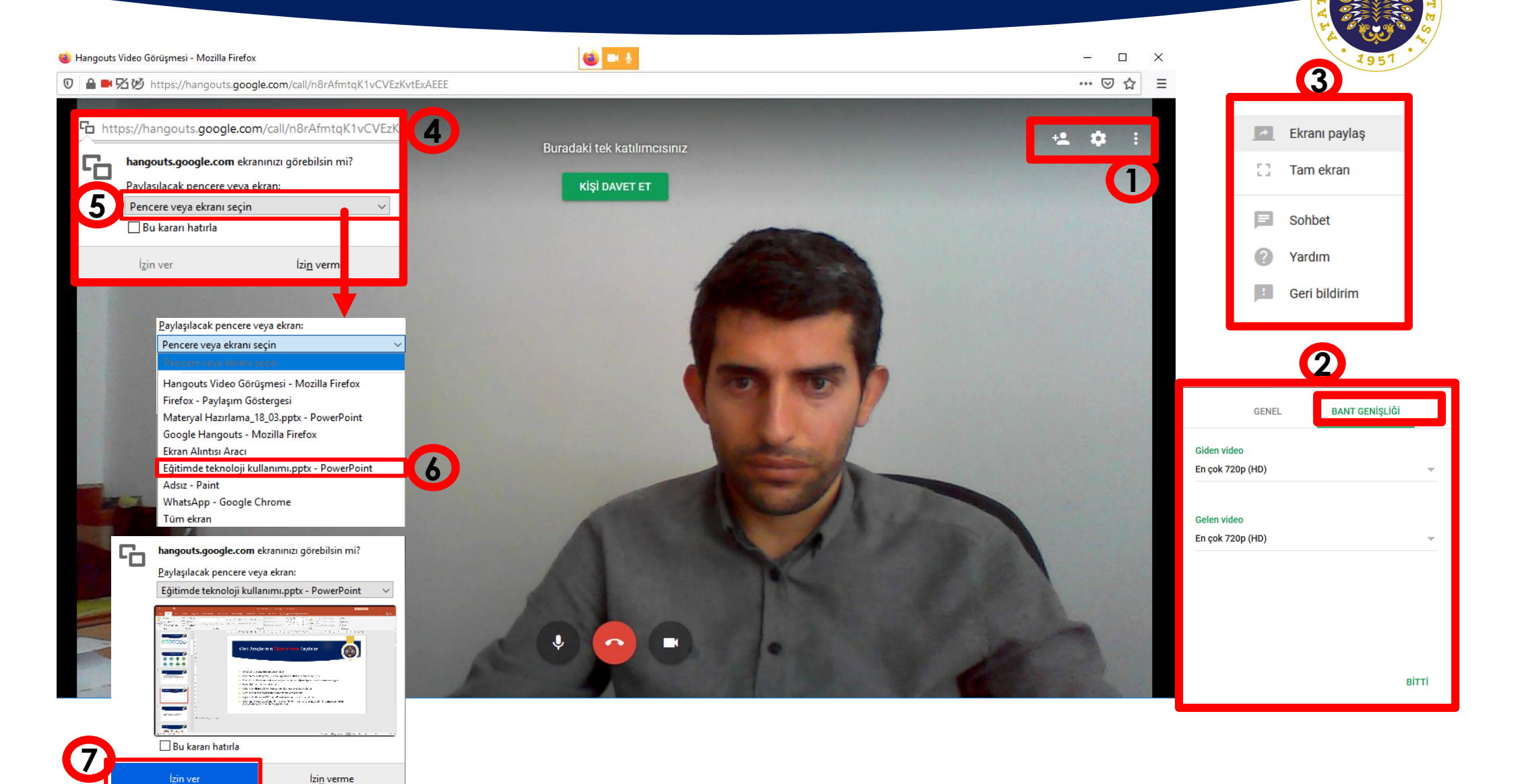

Görüntü paylaşımı başlatıldıktan sonra ayarlar yapılır.

Google Hangouts

OGRETME VE OGRENMEYI GELIŞTIRME UYGULAMA VE ARAŞTIRMA MERKEZİ

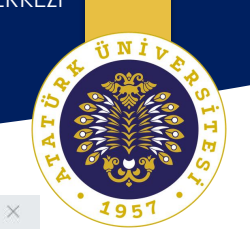

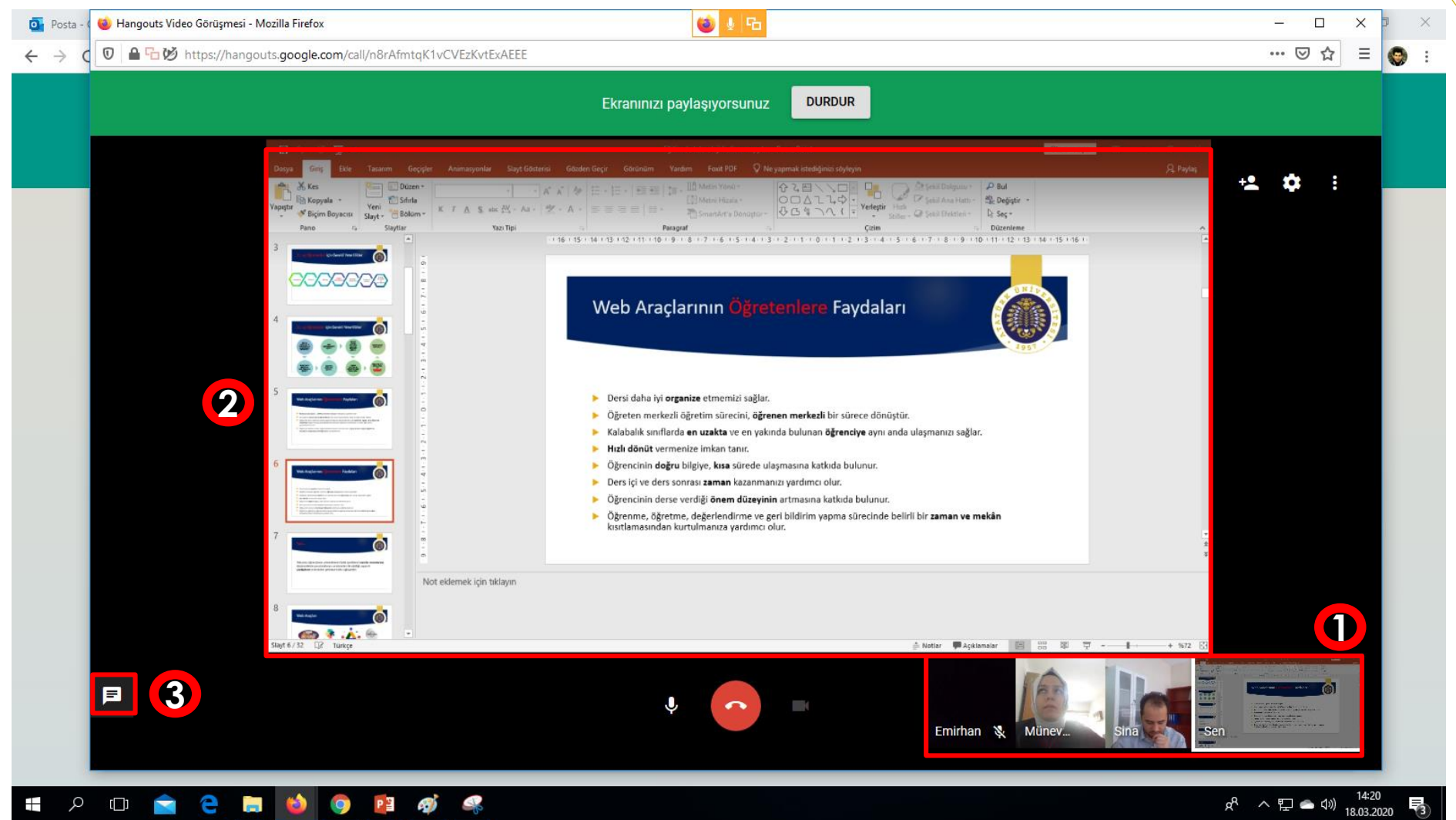

Ayarlar yapıldıktan sonra paylaştığınız linke tıklayarak giriş yapan katılımcılar ve pavlasım ekranı vukarıda görüldüğü gibidir.

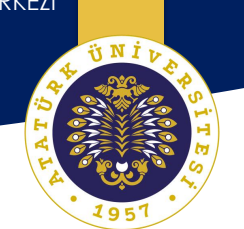

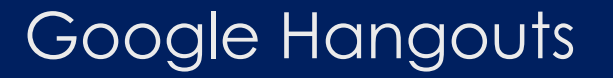

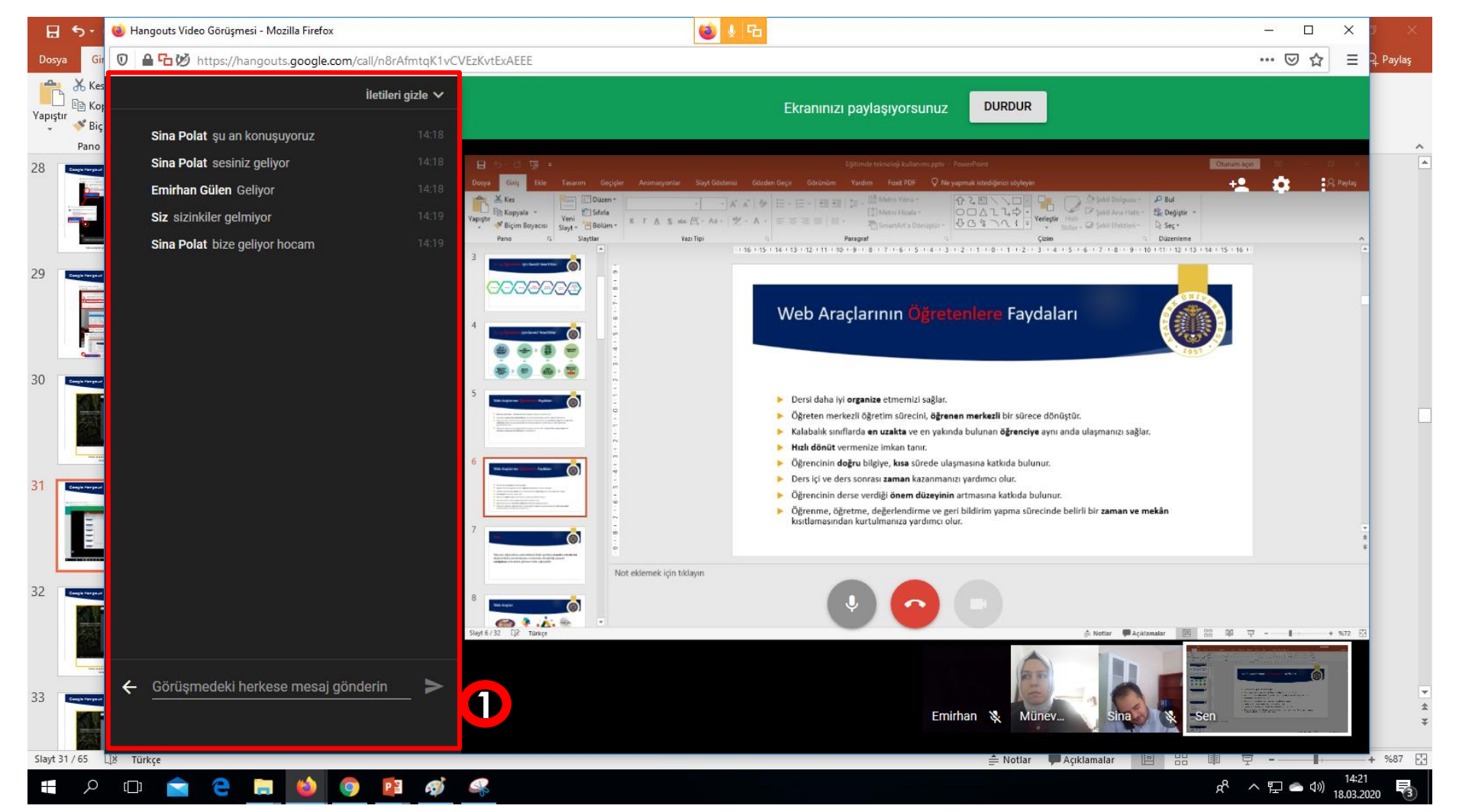

Katılımcılarla yazılı iletişim kurmak için sol kısımda bulunan ileti butonuna tıklanır.

Google Hangouts

OGRETME VE OGRENMEYI GELIŞTIRME UYGULAMA VE ARAŞTIRMA MERKEZİ

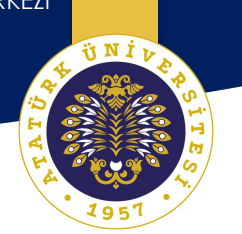

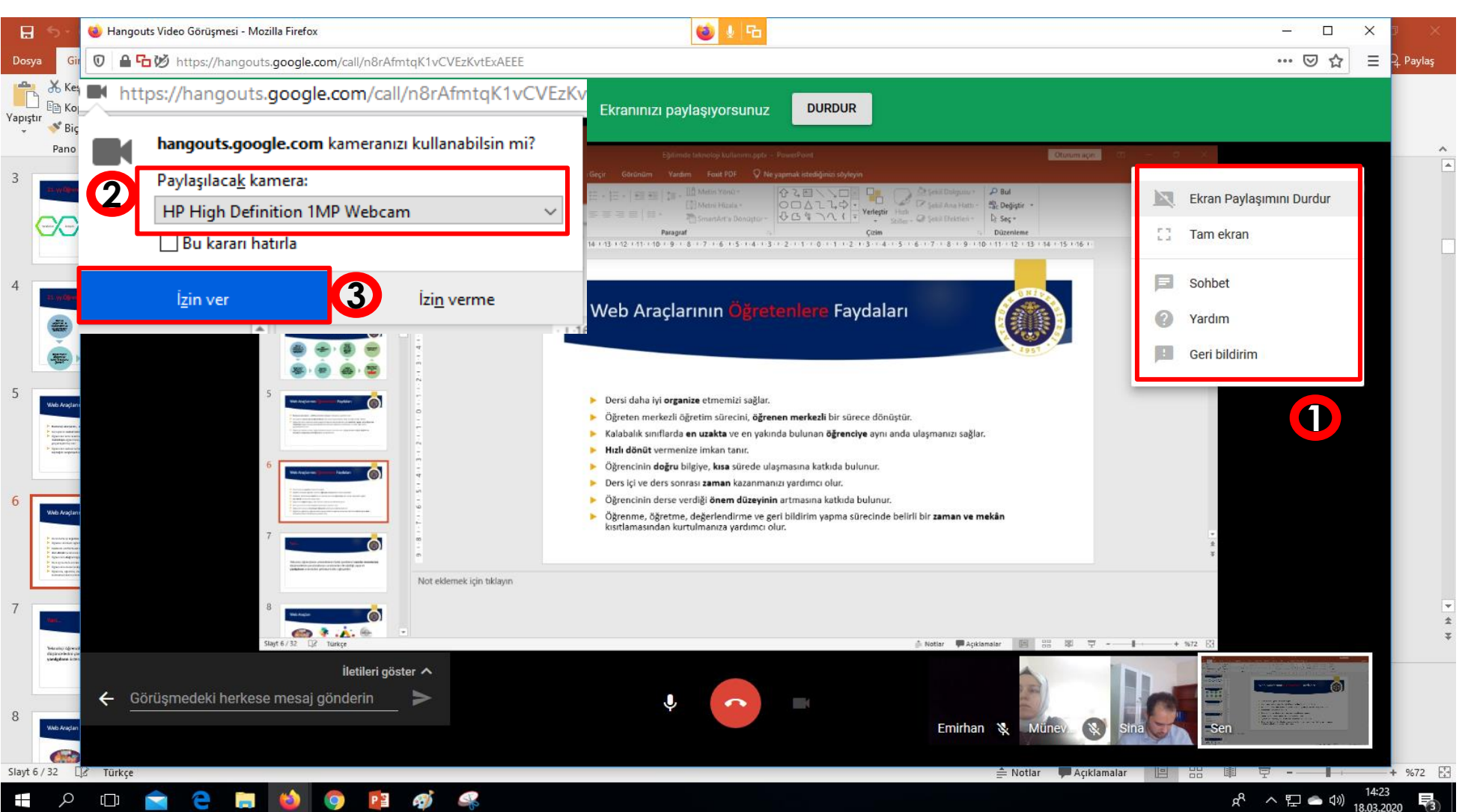

Sunum yapan kişi ekran yerine kamera ile kendi görüntüsünü paylaşmak için sağ üst köseden Ekran Pavlasımını Durdur butonunu secmelidir.

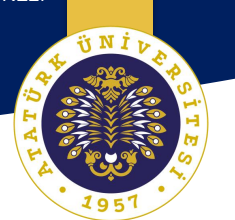

# TeamViewer ile Toplantı

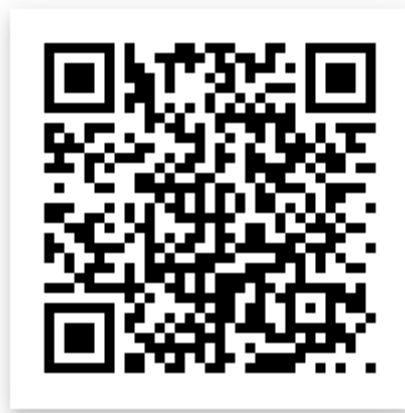

#### TeamViewer Başlangıç Arayüzü

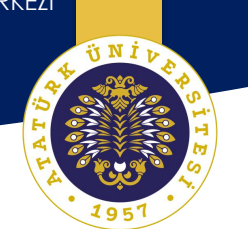

| 🔁 TeamVi                                                           | ewer                    |                                                            | – 🗆 X                                                                         |  |  |  |
|--------------------------------------------------------------------|-------------------------|------------------------------------------------------------|-------------------------------------------------------------------------------|--|--|--|
| Bağlantı                                                           | Ekstralar Yardım Geri-b | ildirim 👤                                                  | Karşıdaki Kişi ID'sini 🛛 <table-cell-columns> Bağlantı 🗸</table-cell-columns> |  |  |  |
| Ücretsiz lisans (ticari kullanım için değil) - BEWECAN - Microsoft |                         |                                                            |                                                                               |  |  |  |
| 1                                                                  | BEWECAN<br>Ücretsiz     | Uzaktan Kontrole İzin Ver                                  | Uzaktaki Bilgisayarı Kontr<br>Karşıdaki kişi ID                               |  |  |  |
| <b>*</b> *                                                         | Uzaktan Kontrol         | 1 221 150 737                                              | 1372856967                                                                    |  |  |  |
|                                                                    | Remote Management       | şifre<br>XD84                                              | <ul> <li>Uzaktan kontrol</li> </ul>                                           |  |  |  |
| ( <b>ģ</b> )                                                       | Toplantı                |                                                            | 🔵 Dosya aktarımı                                                              |  |  |  |
| 2:                                                                 | Bilgisayarlar & Kişiler | Gözetimsiz erişim                                          | ←→ Bağlantı                                                                   |  |  |  |
| -                                                                  | Sohbet                  | TeamViewer'ı Windows ile birlikte<br>başlat                |                                                                               |  |  |  |
| 800                                                                | Arttırılmış Gerçeklik   | Kolay erişim ver                                           |                                                                               |  |  |  |
|                                                                    |                         |                                                            |                                                                               |  |  |  |
| $\bigcirc$                                                         | <b>Team</b> Viewer      | <ul> <li>Bağlantı için hazır (güvenli bağlantı)</li> </ul> |                                                                               |  |  |  |

#### TeamViewer Toplantı Oluşturma

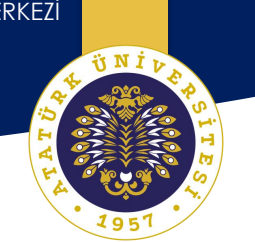

| 🔁 TeamVi     | ewer                    |                                                            | – 🗆 X                                                                           |
|--------------|-------------------------|------------------------------------------------------------|---------------------------------------------------------------------------------|
| Bağlantı     | Ekstralar Yardım        | Geri-bildirim 👤                                            | Karşıdaki Kişi ID'sini 🛛 <table-cell-columns> 😽 Bağlantı 🗸</table-cell-columns> |
|              |                         | Ücretsiz lisans (ticari kullanım için değil) - BEWECAN ·   | - Microsoft                                                                     |
|              | BEWECAN<br>Ücretsiz     | Toplantıya başla 1                                         | Toplantıya Katıl<br>Toplantı No                                                 |
| <b>++</b>    | Uzaktan Kontrol         | Sunum Videolu aramada Telefon                              | m 🗸                                                                             |
|              | Remote Management       |                                                            | Adınız                                                                          |
| ( <b>ģ</b> ) | Toplantı                | Toplantı planla                                            | Nose                                                                            |
| 2            | Bilgisayarlar & Kişiler | Toplantilarim                                              | Toplantıya katıl                                                                |
| 2            | Sohbet                  | Toplantı planla                                            |                                                                                 |
| <b>.</b>     | Arttırılmış Gerçeklik   |                                                            |                                                                                 |
|              |                         |                                                            |                                                                                 |
| $\bigcirc$   | <b>Team</b> Viewer      | <ul> <li>Bağlantı için hazır (güvenli bağlantı)</li> </ul> |                                                                                 |

#### TeamViewer Toplantı Ayarları

OGRETME VE OGRENMEYI GELIŞTIRME UYGULAMA VE ARAŞTIRMA MERKEZİ

NI NI

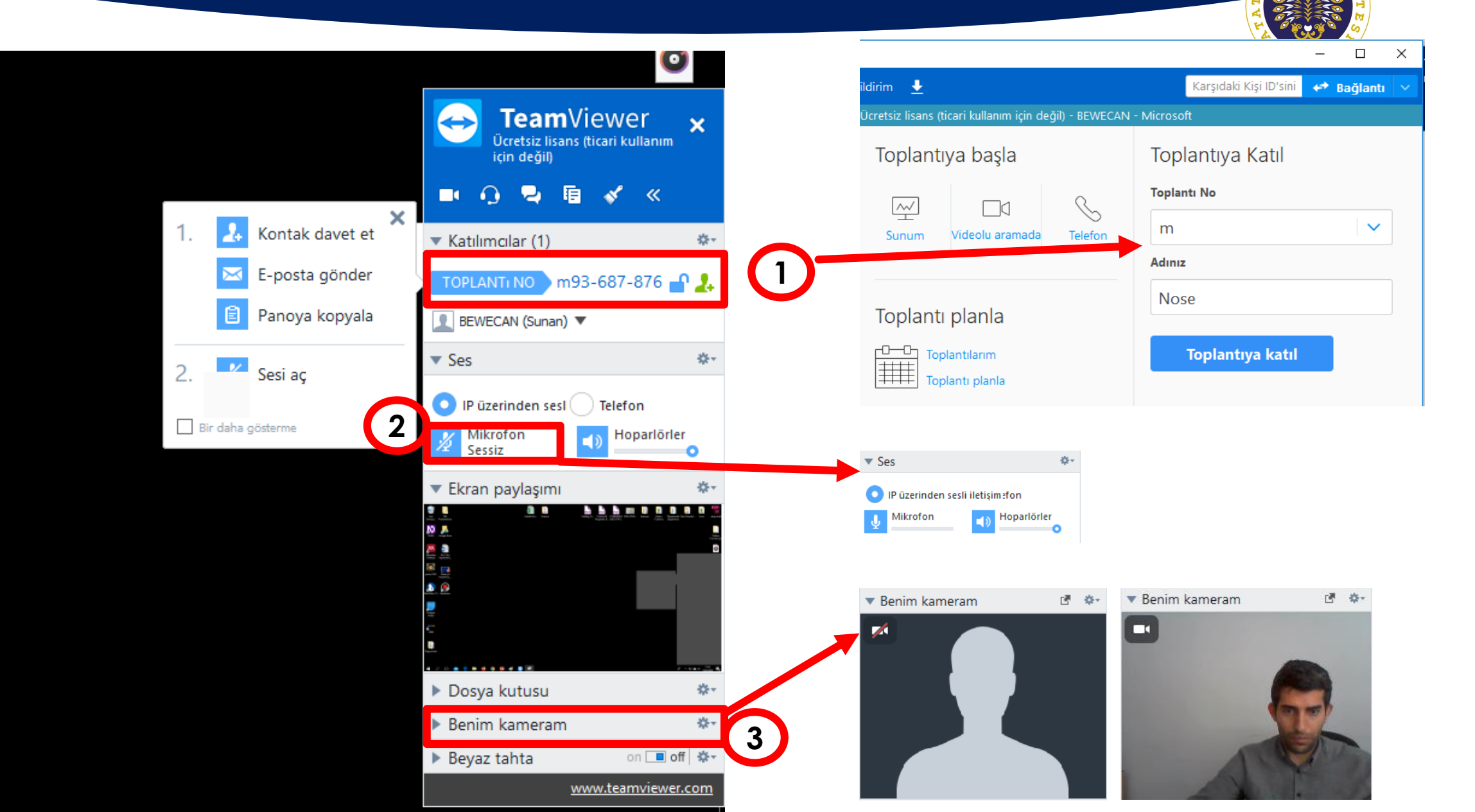

#### TeamViewer Katılımcı Ayarları

OGRETME VE OGRENMEYI GELIŞTIRME UYGULAMA VE ARAŞTIRMA MERKEZİ

i N I I

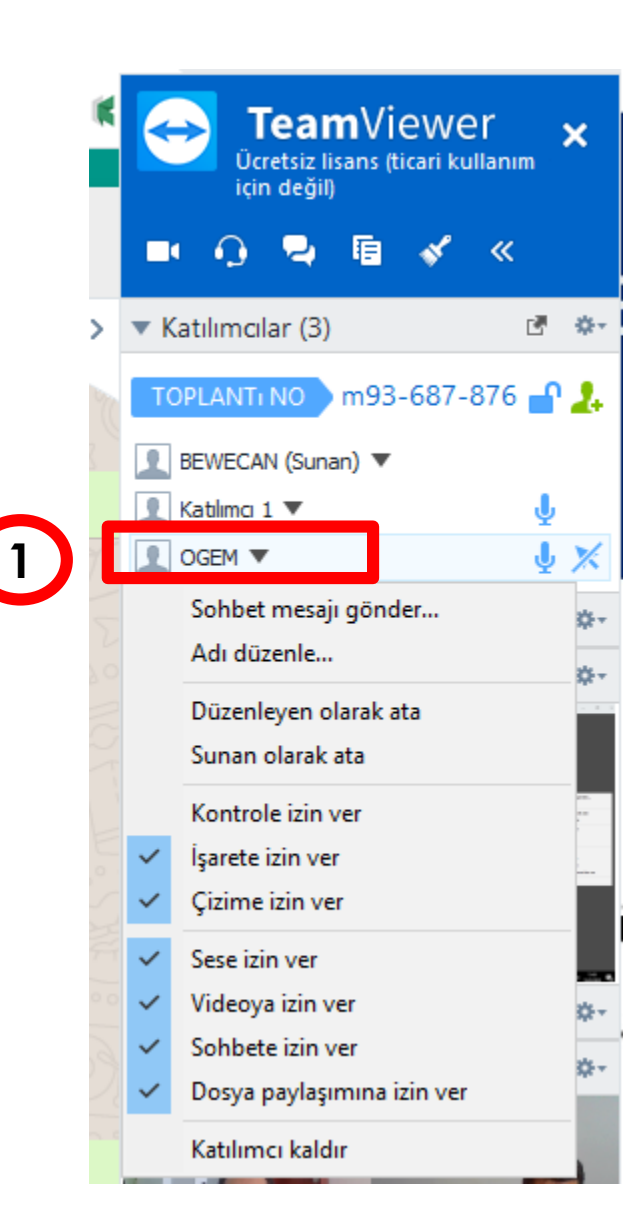

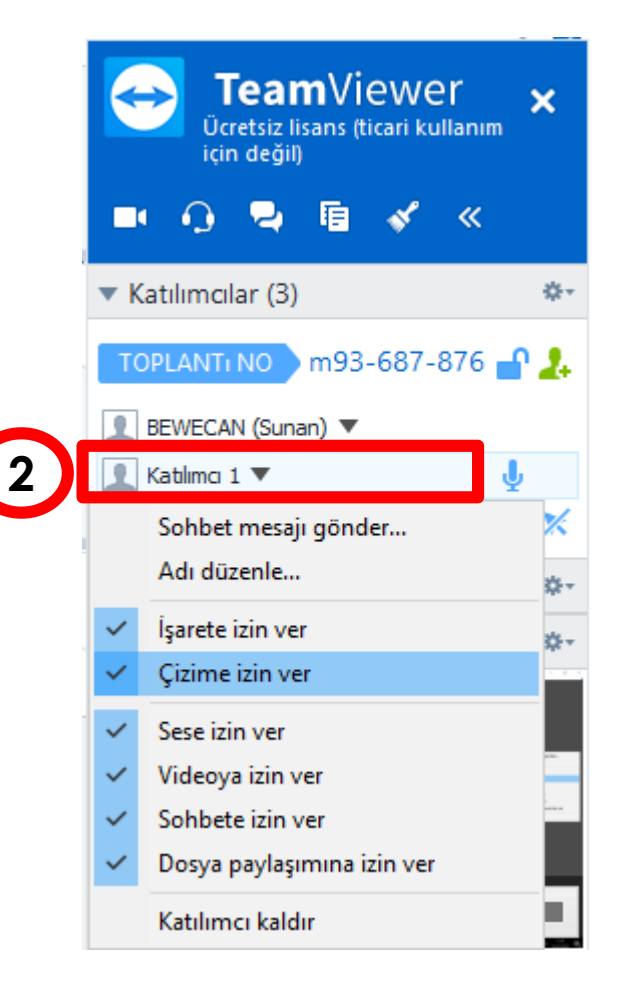

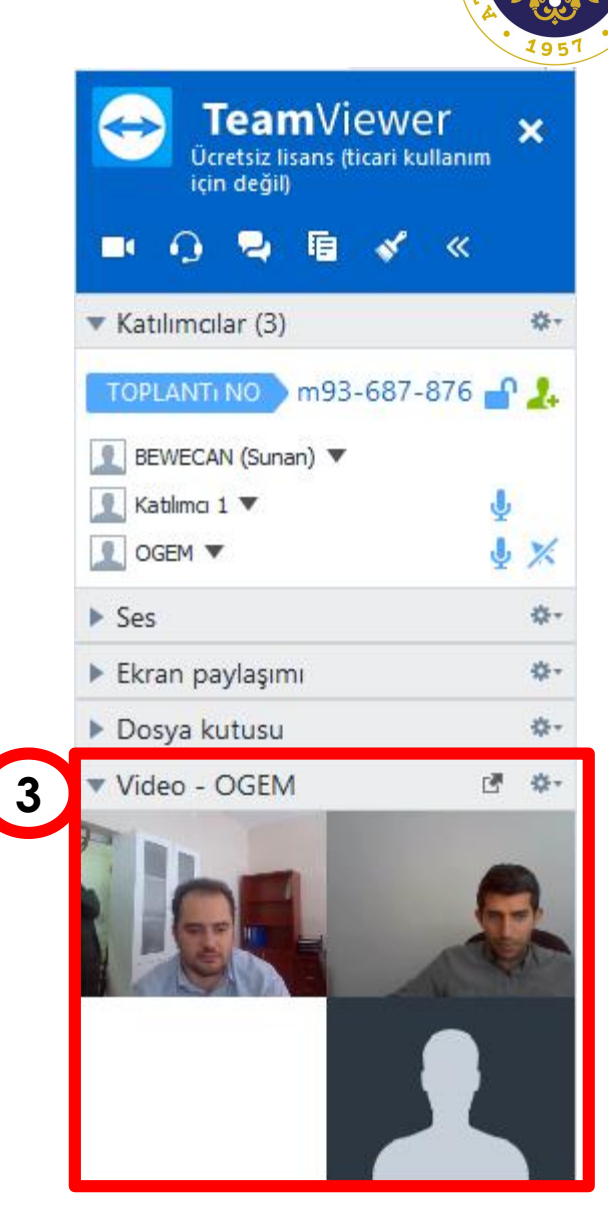

#### TeamViewer Mobil

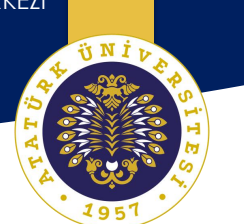

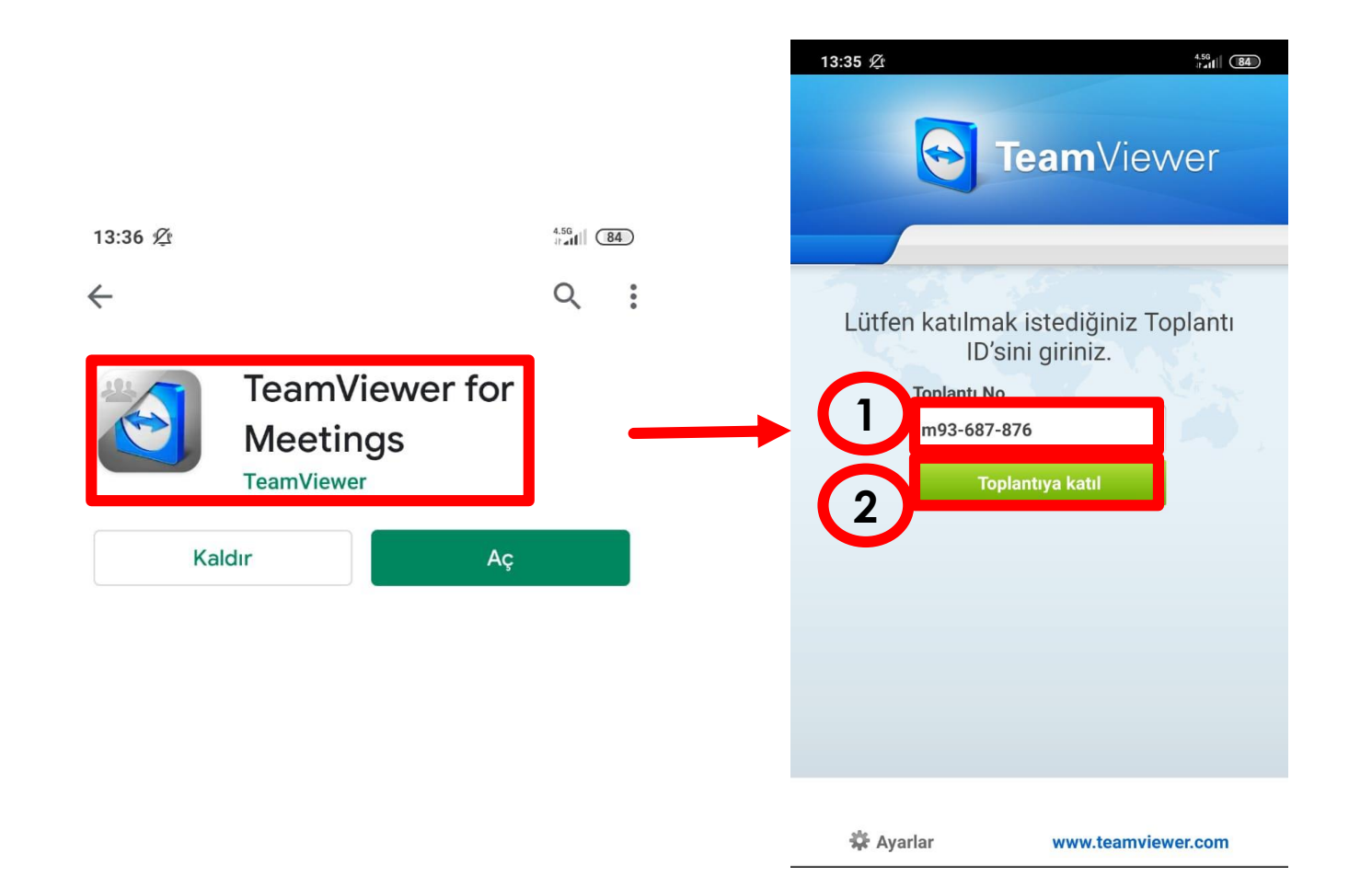

**ÜNİ**V

#### TeamViewer Toplantı Sonlandırma

^ 怇 🌰 🗤

3

18.03.2020

a<sup>R</sup>

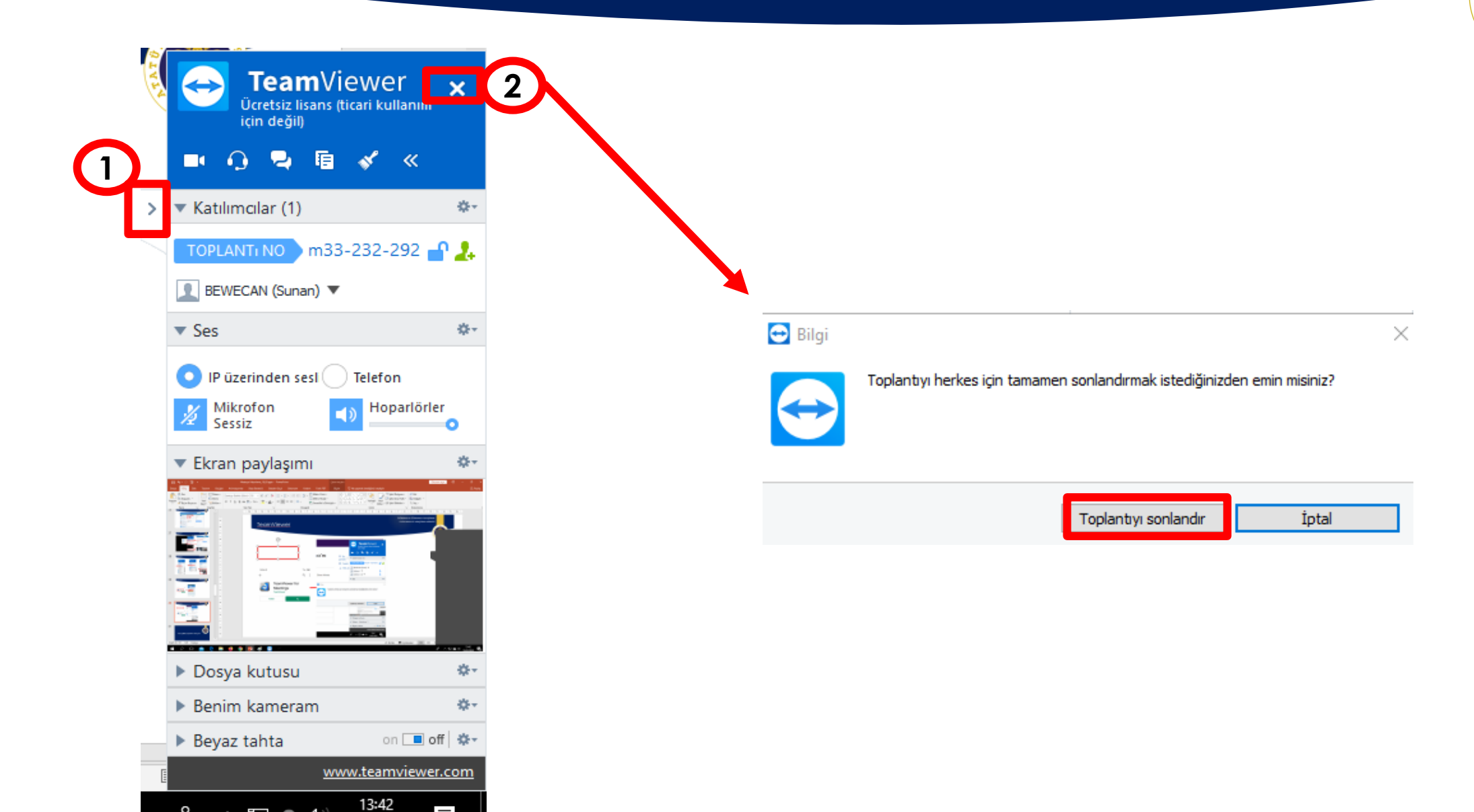

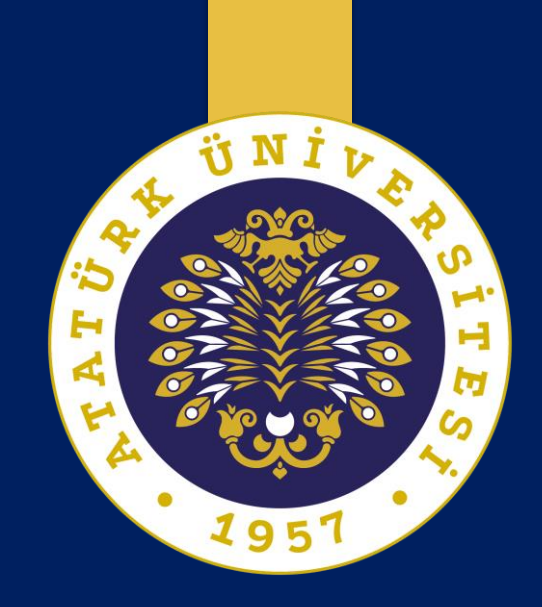

## Etkileşim Araçları

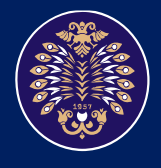

Atatürk Üniversitesi Öğretme ve Öğrenmeyi Geliştirme Uygulama ve Araştırma Merkezi

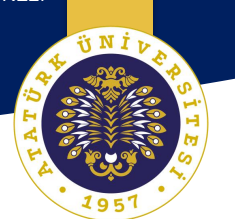

## Padlet ile Yazılı ve Görsel Etkileşim

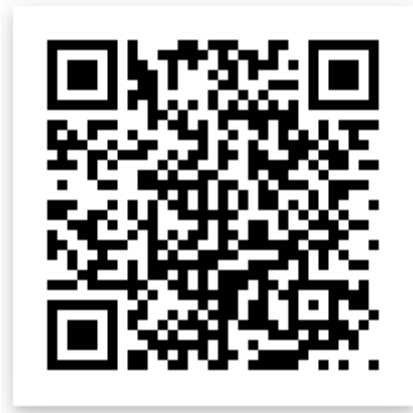

#### Padlet Oturumu Açma

C 🔒 padlet.com

padlet

#### 🕒 🛧 🕒 🎓 🌇 🚾 🖓 🗖 🕼

İşler Neden Padlet Okul için İş için Yardım

### Oturum aç

Daha iyi işbirliği yap Daha üretici ol.

Okunması kolay ve katkıda bulunması eğlenceli olan güzel tahtalar, belgeler ve internet sayfaları yap.

KAYDOL

Zaten Padlet'i kullanıyor musun? Oturum aç.

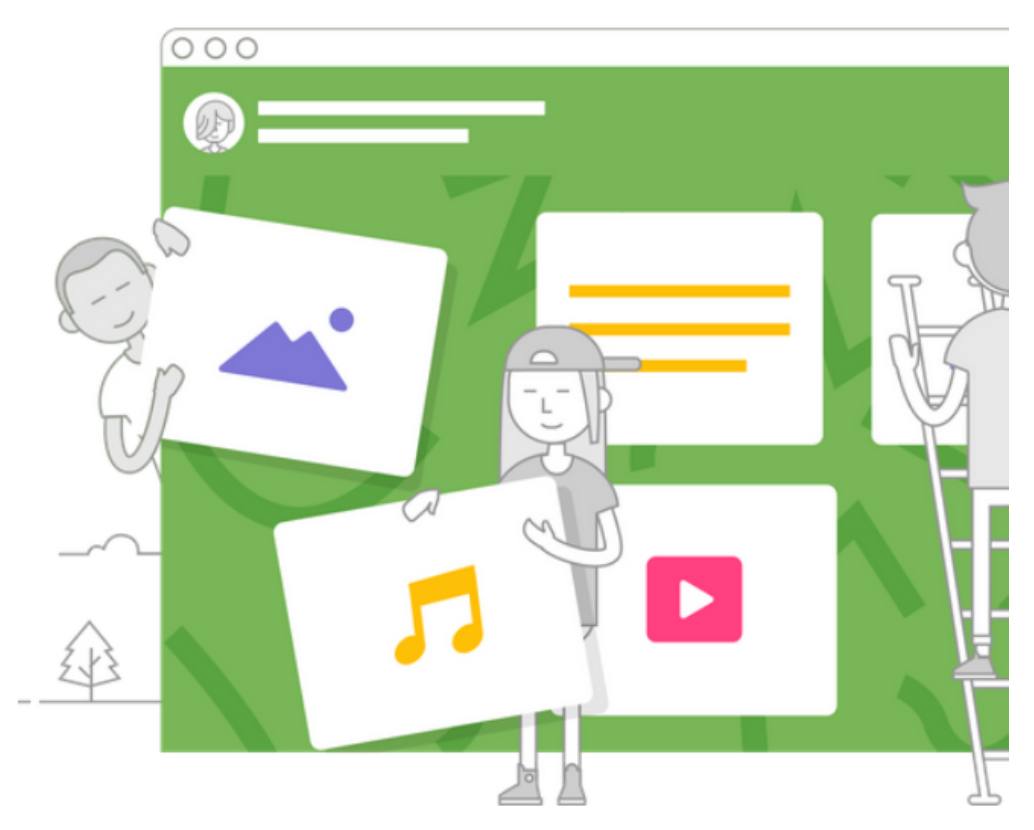

Padlet.com web sitesi girdikten sonra kaydol yada oturum aç seçeneğini tıklıyoruz. Google hesabı veya farklı hesaplar ile üye olarak giriş yapabilirsiniz.

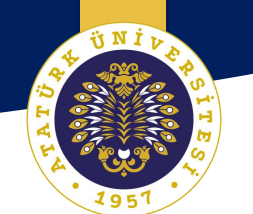

#### Padlet Versiyon Seçme

OGRETME VE OGRENMEYI GELIŞTIRME UYGULAMA VE ARAŞTIRMA MERKEZİ

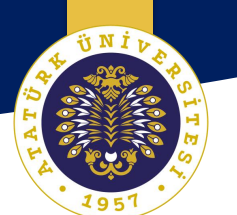

Select your membership Basic Pro Free forever From \$8 a month SEÇ 3 padlets only Unlimited padlets 10MB files only 250MB files Standard support Priority support

Basic versiyonunu seçiyoruz. Ücretsiz olarak 3 tane padlet oluşturmamıza izin veriyor.

### Üye Olurken!!!

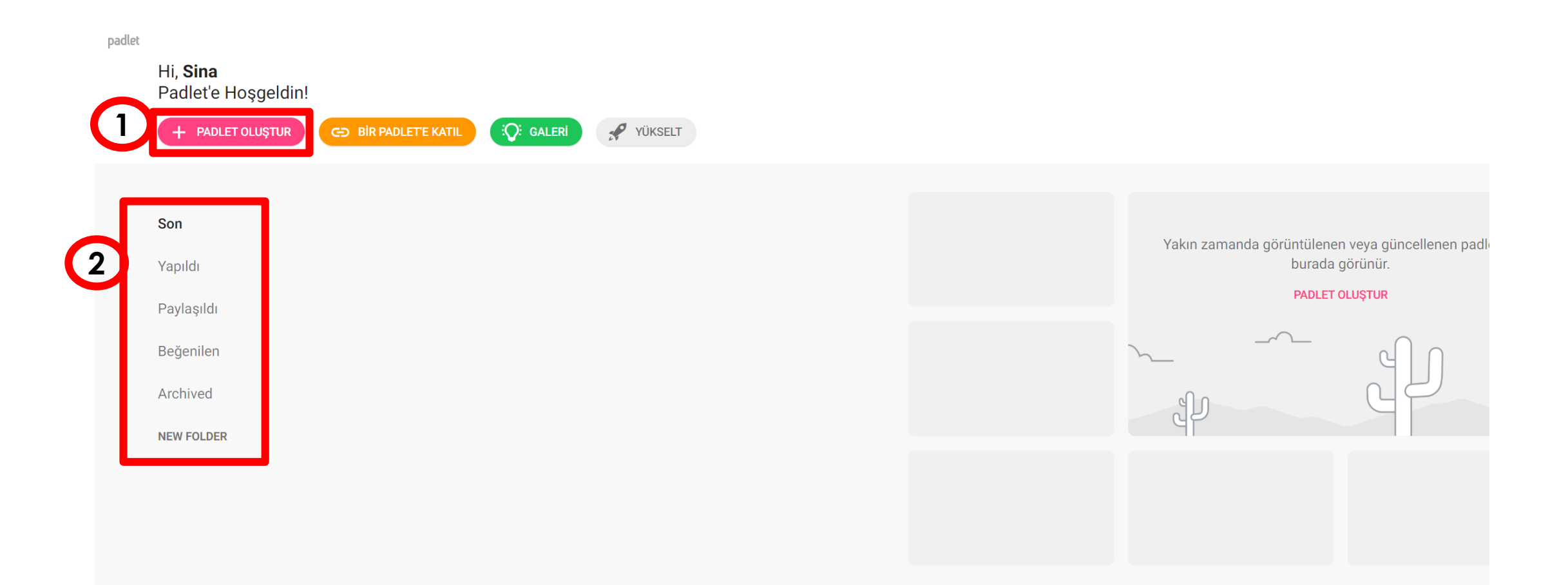

#### Padlet Giriş Ekranı

OGRETME VE OGRENMEYI GELIŞTIRME UYGULAMA VE ARAŞTIRMA MERKEZİ

ÜNİV

#### Padlet Ekran Türü Seçimi

OGRETME VE OGRENMEYI GELIŞTIRME UYGULAMA VE ARAŞTIRMA MERKEZİ

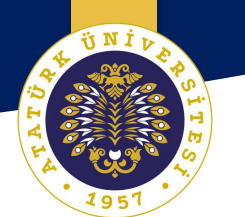

#### Padlet oluştur

|   | Boş bir başlayı                                   | IN       |                                                                                                    |          |                                                |          |                                        |          |
|---|---------------------------------------------------|----------|----------------------------------------------------------------------------------------------------|----------|------------------------------------------------|----------|----------------------------------------|----------|
| 1 | <u>∡</u> ≡                                        |          |                                                                                                    |          |                                                |          | <b>▲</b> =                             |          |
|   | Duvar                                             | ÖNİZLEME | Tuval                                                                                                    | ÖNİZLEME | Akış                                           | ÖNİZLEME | Karelaj                                | ÖNİZLEME |
|   | İçeriği tuğlaya-benzer bir<br>düzende paketleyin. |          | İçeriği her şekilde dağıtın, İçeriği, okunması kolay,<br>gruplandırın ve bağlayın. yukarıdan aşağıya bilgi akışı<br>şeklinde düzenleyin. |          | İçeriği, kutu sıraları şeklinde<br>düzenleyin. |          |                                        |          |
|   | SEÇ                                               |          | SEÇ                                                                                                    |          | s                                              | εç       | SI                                     | ĘÇ       |
|   |                                                   |          |                                                                                                    |          |                                                |          |                                        |          |
|   | Raf                                               | ÖNİZLEME | Backchannel                                                                                                    | ÖNİZLEME | Мар                                            | ÖNİZLEME | Timeline                               | ÖNİZLEME |
|   | İçeriği, bir dizi sütun halinde<br>yükleyin.      |          | Communicate in a chat like environment.                                                                                                  |          | Add content to points on a map.                |          | Place content along a horizontal line. |          |
|   | SEÇ                                               |          | SEÇ                                                                                                    |          | S                                              | εç       | SE                                     | eç       |

Padlet oluşturmak için tercih ettiğiniz hazır ara yüzlerden yararlanabilirsiniz.
Padlet Oluşturma ve Paylaşım Ayarları

OGRETME VE OGRENMEYI GELIŞTIRME UYGULAMA VE ARAŞTIRMA MERKEZİ

|   | İPTAL ET                                                                                 | Değişiklik Yaı | p        | SONRAKİ           |  |  |
|---|------------------------------------------------------------------------------------------|----------------|----------|-------------------|--|--|
|   | Güzel yeni<br>Nasıl göründüği                                                            | padletine ho   | ş geldiı | ı.                |  |  |
| 1 | Başlık<br>Algoritma                                                                      |                |          | ٦                 |  |  |
|   | Açıklama<br>Koronovirüsten korunarak evden okula<br>gitmek için bir algoritma oluşturun. |                |          |                   |  |  |
| 2 | Adres<br>Unique link to your p                                                           | padlet. pad    |          |                   |  |  |
|   | COPY TO CLIPBO/                                                                          | ARD            | 92s92q3  | nano55/<br>3dvtsb |  |  |
|   | COPY TO CLIPBO                                                                           | ARD            | 92s92q3  | nano55/<br>3dvtsb |  |  |
|   | COPY TO CLIPBO<br>Appearance<br>Duvar kağıdı                                             | ARD            | 92s92q3  | ano55/<br>8dvtsb  |  |  |
|   | COPY TO CLIPBO/<br>Appearance<br>Duvar kağıdı<br>Color Scheme                            | ARD            | 92s92q3  | Advtsb            |  |  |

| IPTAL ET Değişiklik Yap SONF   Duvar kağıdı Image: constraint of the second of the second of the sec |                                      |                                   |            |
|----------------------------------------------------------------------------------------------------|--------------------------------------|-----------------------------------|------------|
| Duvar kağıdı Color Scheme  Font  Aa  Aa  Aa  Aa  Aa  Yayınlanıyor  Atıf Display author name above each post?  Yeni gönderi pozisyonu Where do new posts appear?  Yeni gönderi pozisyonu Where do new posts appear?  Yorumlar Allow viewers to comment on posts?  Yorumlar Content Filtering  Require Approval Require a moderator to approve.  Filter Profanity Replace bad words with nice emojis.                                                                                                    | IPTAL ET                             | Değişiklik Yap                    | SON        |
| Color Scheme   Font   Aa   Aa   Yayınlanıyor   Atıf   Display author name above each post?   Yeni gönderi pozisyonu   Where do new posts appear?   ILK   EN SON   Yorumlar   Allow viewers to comment on posts?   Tepkiler   Grade, star, upvote, or like posts?   Content Filtering   Require Approval   Require a moderator to approve.   Filter Profanity   Replace bad words with nice emojis.                                                                                                    | Duvar kağıdı                         |                                   | >          |
| Font ▲a ▲a ▲a   Yayınlanıyor   Atıf   Display author name above each post?   Yeni gönderi pozisyonu   Where do new posts appear?   ILK   Yorumlar   Allow viewers to comment on posts?   Tepkiler   Grade, star, upvote, or like posts?   Content Filtering   Require Approval   Require a moderator to approve.   Filter Profanity   Replace bad words with nice emojis.                                                                                                    | Color Scheme                         |                                   |            |
| Yayınlanıyor<br>Atıf<br>Display author name above each post?<br>Yeni gönderi pozisyonu<br>Where do new posts appear?<br>ILK EN SON<br>Yorumlar<br>Allow viewers to comment on posts?<br>Tepkiler<br>Grade, star, upvote, or like posts?<br>Yıldız ><br>Content Filtering<br>Require Approval<br>Require a moderator to approve.<br>Filter Profanity<br>Replace bad words with nice emojis.                                                                                                    | Font                                 | 🖌 Aa                              | Ao Aa      |
| Atıf       Display author name above each post?         Yeni gönderi pozisyonu       ILK         Where do new posts appear?       ILK         Yorumlar       Allow viewers to comment on posts?         Allow viewers to comment on posts?       ✓         Tepkiler       ✓         Grade, star, upvote, or like posts?       ✓         Content Filtering       ✓         Require Approval       ✓         Require a moderator to approve.       ✓         Filter Profanity       ✓         Replace bad words with nice emojis.       ✓                                                                                                    | Yayınlanıyor                         |                                   |            |
| Yeni gönderi pozisyonu       ILK       EN SON         Where do new posts appear?       ILK       EN SON         Yorumlar       Allow viewers to comment on posts?       Image: Comment on posts?         Tepkiler       ★ Yıldız >         Grade, star, upvote, or like posts?       ★ Yıldız >         Content Filtering       Filter Approval         Require Approval       Image: Comment on posts?         Filter Profanity       Image: Comment on posts?                                                                                                    | Atıf<br>Display author n             | ame above each post?              | -          |
| Yorumlar         Allow viewers to comment on posts?         Tepkiler         Grade, star, upvote, or like posts?         Content Filtering         Require Approval         Require a moderator to approve.         Filter Profanity         Replace bad words with nice emojis.                                                                                                    | Yeni gönderi p<br>Where do new po    | oozisyonu<br>osts appear?         | EN SON     |
| Tepkiler       Yıldız         Grade, star, upvote, or like posts?       Yıldız         Content Filtering       Require Approval         Require Approval       Image: Content Profamity         Filter Profamity       Image: Content Profamity         Replace bad words with nice emojis.       Image: Content Profamity                                                                                                    | Yorumlar<br>Allow viewers to         | comment on posts?                 |            |
| Content Filtering Require Approval Require a moderator to approve. Filter Profanity Replace bad words with nice emojis.                                                                                                    | <b>Tepkiler</b><br>Grade, star, upvo | te, or like posts?                | ★ Yıldız > |
| Require Approval<br>Require a moderator to approve.       Filter Profanity<br>Replace bad words with nice emojis.                                                                                                    | Content Filteri                      | ing                               |            |
| Filter Profanity<br>Replace bad words with nice emojis.                                                                                                    | Require Appro<br>Require a moder     | vval<br>ator to approve.          |            |
|                                                                                                    | Filter Profanity<br>Replace bad wor  | <b>y</b><br>rds with nice emojis. |            |

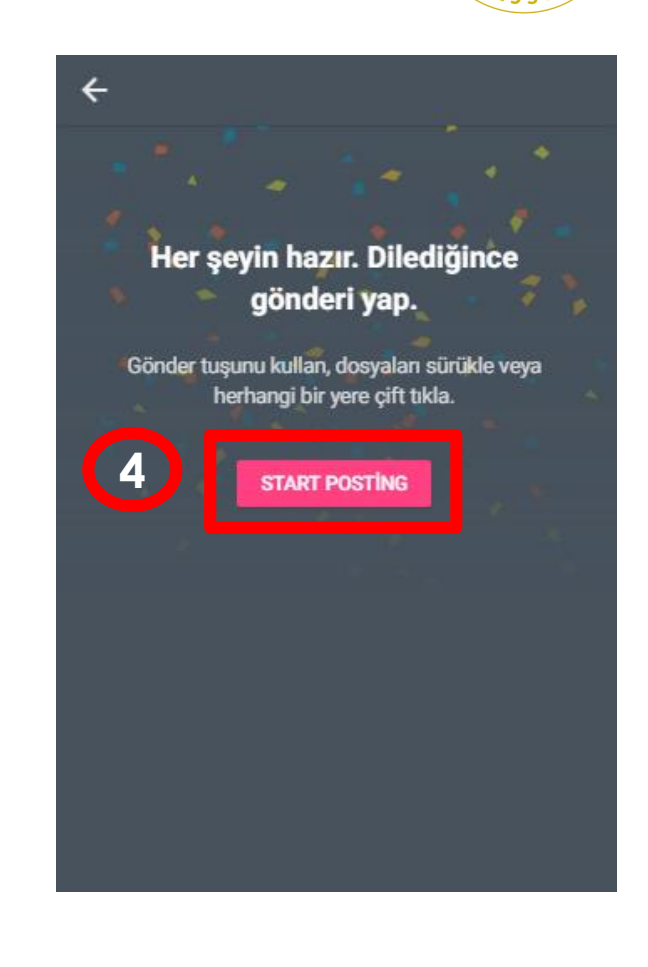

Giriş yaptıktan sonra padlet oluştur diyerek içeriğinizi oluşturabilir veya var olan bir padlete katılabilirsiniz.

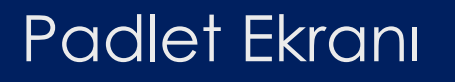

OGRETME VE OGRENMEYI GELIŞTIRME UYGULAMA VE ARAŞTIRMA MERKEZİ

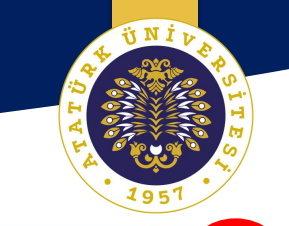

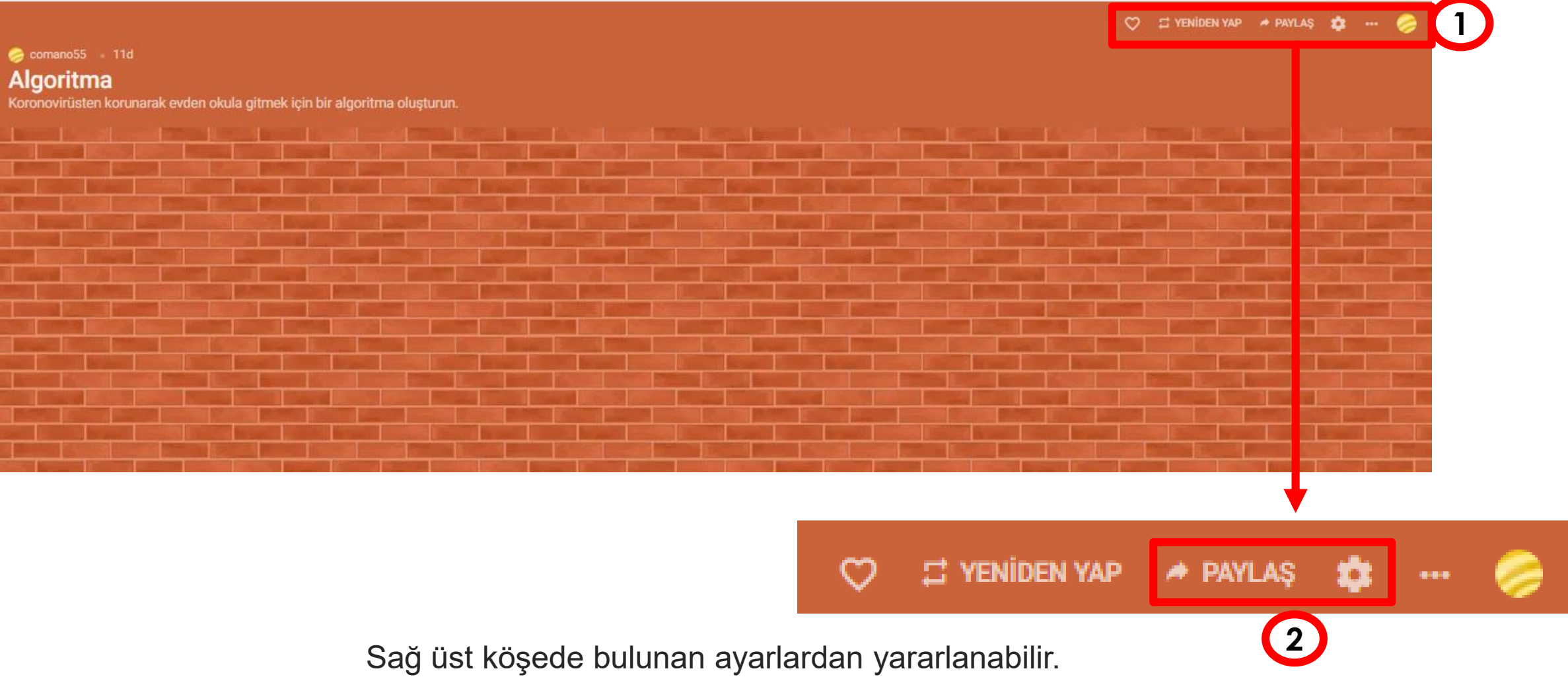

İçerik ayarlarınızı düzenleyebilirsiniz.

### Padlet Paylaşım Ayarları

Paylaş

KAPAT

OGRETME VE OGRENMEYI GELIŞTIRME UYGULAMA VE ARAŞTIRMA MERKEZİ

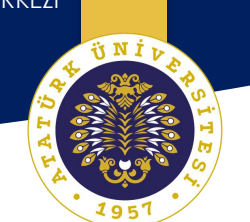

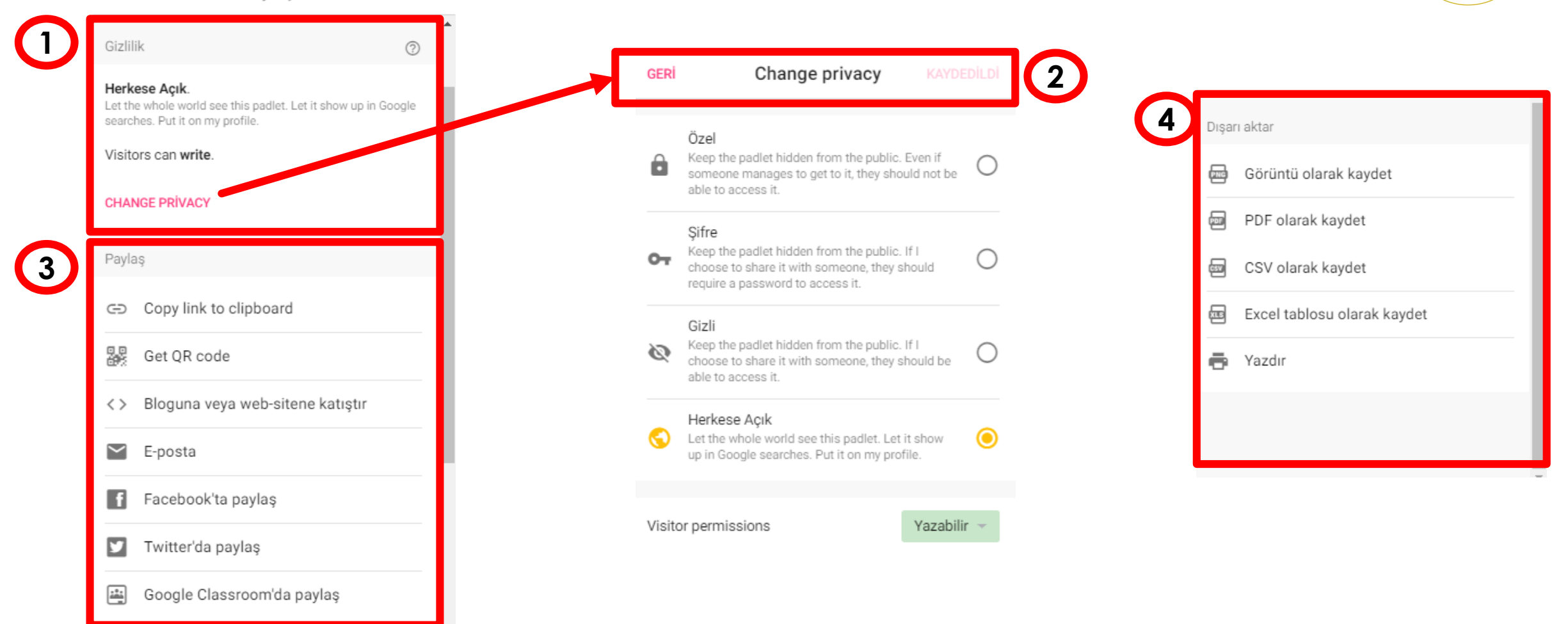

Sağ üst köşede bulunan ayarlardan yararlanabilir. İçerik ayarlarınızı düzenleyebilirsiniz.

## Padlet Öğretici ve Öğrenci Ekranı

OGRETME VE OGRENMEYI GELIŞTIRME UYGULAMA VE ARAŞTIRMA MERKEZİ

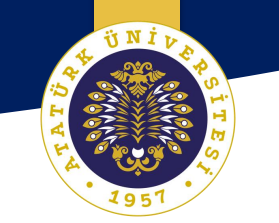

🖤 🖽 YENIDEN YAP 🔺 PAYLAŞ 🔹 🚥 🌽

#### 🥪 comano55 + 1 , 1d

#### Algoritma

Koronovirüsten korunarak evden okula gitmek için bir algoritma oluşturun.

| 😨 Anonim 1sn               | 😨 Anonim 1sn               | 😨 Anonim 🕬                    | 😨 Anonim 1so                     | 😨 Anonim 2d                                                                                 |
|----------------------------|----------------------------|-------------------------------|----------------------------------|---------------------------------------------------------------------------------------------|
| Dilara                     | Yusuf                      | Cemil                         | Harun                            | Bilge                                                                                       |
| 1)<br>2)<br>3)<br>4)<br>5) | 1)<br>2)<br>3)<br>4)<br>5) | 1)<br>2)<br>3)<br>4) <b>2</b> | 1)<br>2)<br>3)<br>☆ DERECELENDIR | <ol> <li>Basla</li> <li>Eldiven alirim.</li> <li>Maske takarim.</li> <li>Otobüse</li> </ol> |
| ☆ DERECELENDIR             | 6)<br>☆ Derecelendir       |                               | 🥪 Yorum ekle                     | ☆ DERECELENDIR                                                                              |
| Yorum ekle                 | 🝃 Yorum ekle               | S Yorum ekle                  |                                  |                                                                                             |
|                            |                            |                               |                                  |                                                                                             |
|                            |                            |                               |                                  |                                                                                             |

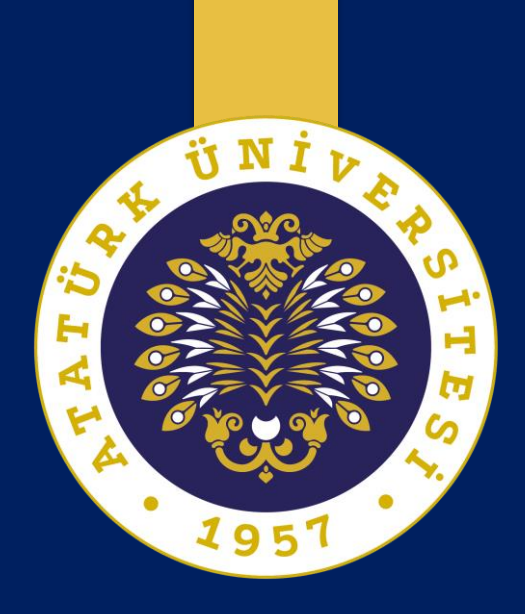

# Dinlediğiniz için teşekkürler...

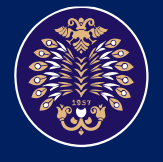

Atatürk Üniversitesi Öğretme ve Öğrenmeyi Geliştirme Uygulama ve Araştırma Merkezi